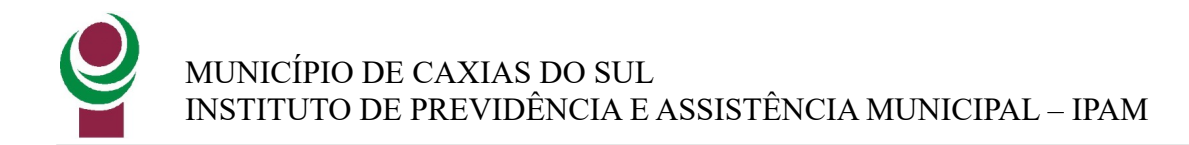

# Manual Portal da Saúde

Público alvo: Médicos, clínicas médicas, anestesiologistas, empresa de locomoção, oxigênio

Caxias do Sul - RS

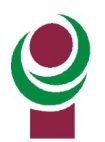

## Histórico de Revisão

| Data       | Alteração            |
|------------|----------------------|
| 15/11/2024 | Criação do Documento |
|            |                      |
|            |                      |
|            |                      |
|            |                      |
|            |                      |
|            |                      |
|            |                      |
|            |                      |
|            |                      |
|            |                      |
|            |                      |
|            |                      |
|            |                      |
|            |                      |
|            |                      |
|            |                      |
|            |                      |
|            |                      |

## Índice

| Público alvo: Médicos, clínicas médicas, anestesiologistas, empresa de locomoção, oxigênio. | 1   |
|---------------------------------------------------------------------------------------------|-----|
| 1. Introdução                                                                               | 4   |
| 2. Criar login de acesso ao Portal da Saúde                                                 | 4   |
| 3 . Como solicitar guia de consulta?                                                        | 7   |
| 4. Como solicitar guia de SP/SADT?                                                          | 10  |
| 5. Solicitação de Autorização de procedimentos ou cirurgias realizadas em ambiente          |     |
| hospitalar                                                                                  | 12  |
| 6. Como pesquisar/consultar a situação de determinada guia ou imprimir guia autorizada?     | 12  |
| 7. Como interagir a pendências não autorizadas pelo IPAM?                                   | .14 |
| 8. Como cancelar uma guia?                                                                  | 14  |
| 9. Enviar faturamento                                                                       | 15  |
| 9.1 Opção 1 – Envio de arquivo XML                                                          | 15  |
| 9.2 Opção 2 – Realizar a digitação manual no Portal                                         | 16  |
| 10. Pagamento de Honorários Médicos                                                         | 28  |
| 11. Como consultar e enviar dados referente à nota fiscal (somente para prestadores pesso   | a   |
| jurídica)                                                                                   | 28  |
| 12. Como visualizar relatório dos valores pagos e glosados pelo IPAM?                       | 33  |
| 12.1 Demonstrativo de Análise de conta                                                      | .33 |
| 12.2 Demonstrativo análise de pagamento                                                     | .35 |
| 13 . Como realizar recurso de glosa?                                                        | 38  |
| 13.1 Etapa 1: Encontrar Lote de Pagamento                                                   | 38  |
| 13.2 Etapa 2: Visualizar Detalhes do Lote                                                   | 39  |
| 13.3 Etapa 3: Criar Lote de Recurso de Glosa                                                | 40  |
| 13.4 Etapa 4: Visualizar motivos de glosas IPAM - Guia                                      | 41  |
| 13.5 Etapa 5: Recursar guia ou por procedimento                                             | 41  |
| 13.6 Etapa 6: Incluir anexo no recurso de determinada guia                                  | 44  |
| 13.7 Etapa 7: Enviar recurso                                                                | 45  |
| 13.8 Etapa 8: Imprimir Capa do Lote                                                         | 45  |
| 13.9 Como excluir recurso de glosa?                                                         | 45  |
| 14. Como imprimir declaração de Retenção de INSS Mensal:                                    | .46 |
| 15. Como imprimir guias TISS para realizar solicitação de exames ou procedimentos?          | .47 |

## 1. Introdução

Este manual apresenta as principais rotinas disponibilizadas no novo Portal da Saúde do IPAM.

## 2. Criar login de acesso ao Portal da Saúde

O prestador de serviço deverá criar a sua conta de acesso ao Portal. Caso o prestador já utilize o sistema Benner para outra operadora de plano de saúde, na área superior do Portal será habilitado o IPAM para seleção.

Abaixo o passo a passo de como realizar a criação de uma conta:

• Clicar em "Criar uma conta":

| → C • portalconectasaude.com.br | ☆ 🕒                   |
|---------------------------------|-----------------------|
| benner I conecta                | TTTTT                 |
|                                 |                       |
| Plataforma de                   | Identifique-se        |
| conectividade em nuvem          | E-mail*               |
| que traz maior                  | Senha*                |
| segurança e otimização          |                       |
| aos processos de                | Mantenha-me conectado |
| autorização e                   |                       |
| faturamento eletrônico          | ALESSAI 🥹             |
| Conheça o Benner Conecta        | Criar uma conta 🔞     |
|                                 |                       |

• Selecionar o tipo de usuário conforme seu segmento:

Obs.: O prestador deverá realizar o cadastro no CPF ou o CNPJ que está credenciado ao IPAM, caso contrário o sistema notificará que o mesmo não se encontra credenciado.

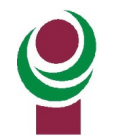

| benne                                   | er I conecta                          |
|-----------------------------------------|---------------------------------------|
| Criar uma conta                         |                                       |
| Informe abaixo as informações da conta: | Precisa de ajuda para criar sua conta |
| Tipo Usuário*                           | CPF                                   |
| Secretária/o                            | CPF                                   |
| 1                                       | Confirmação Email*                    |
| Fonoaudiologo/a                         | confirmação e-mail                    |
| Médico/a                                |                                       |
| Nutricionista                           |                                       |
| Ortoptista                              |                                       |
| Psicólogo/a                             |                                       |
| Consultório/Clínica                     |                                       |
| Laboratório                             |                                       |
| Hospital                                | Confirmação Senha*                    |

Preencher o CPF ou CNPJ do prestador credenciado, e-mail, senha e marcar a opção "Concordo com os termos e condições de utilização" conforme abaixo:

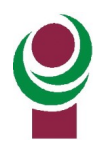

| Informe abaixo as informações da conta: |   | Precisa de ajuda para | criar sua conta |
|-----------------------------------------|---|-----------------------|-----------------|
| Tipo Usuário*                           |   | CNPJ                  |                 |
| Consultório/Clínica                     | ٣ | 99.999.999/9999-99    |                 |
| E-mail*                                 |   | Confirmação Email*    |                 |
| 💟 e-mail                                |   | 💽 confirmação e-mail  |                 |
| Nazao Social                            |   |                       |                 |
| A NOME DO PRESTADOR                     |   |                       |                 |
| Senha*                                  |   | Confirmação Senha*    |                 |
| 🔍 Senha                                 |   | 🔍 Confirmação         |                 |
|                                         |   |                       |                 |
| E-mail secundário                       |   |                       |                 |
| email alternativo                       |   |                       |                 |

Será aberta a tela abaixo, clicar em Aceitar:

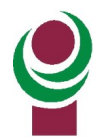

| TERMOS E CONDIÇÕES DE UTILIZAÇÃO                                                                                                    |
|----------------------------------------------------------------------------------------------------|
| Última modificação: 26 de agosto de 2016                                                                                                    |
| Termo de Uso do Portal CONECTA                                                                                                    |
| I – Das Considerações Iniciais<br>O Portal Conecta, ora designado "Portal" através do endereço eletrônico conecta@benner.com.br , é um serviço oferecido pela Benner<br>Tecnologia e Sistemas de Saúde Ltda., sediada à Avenida Alziro Zarur, 73, Vila Vardelina, Maringá, Paraná – PR, CEP: 87.080-59.<br>Com a aceitação do presente Termo, os Usuários comprometem-se a utilizar os serviços, ora disponibilizados, apenas para fins legais, |
| sujeitando-se à legislação aplicăvel à espècie, assim como a todos os regulamentos pertinentes à matéria.<br>II – Das Modificações do Termo<br>O "Portal" se reserva ao direito de alterar o presente Termo, sendo responsabilidade dos "Usuários" sua leitura regular. O uso continuado dos                                                                                                    |
| serviços apos a alteração do Termo Implica na sua aceitação por parte dos "Usuanos".<br>III – Da Responsabilidade Pelo Uso dos Serviços<br>Os "Usuários", aqui definidos por Pessoas Físicas ou Jurídicas, são os únicos responsáveis pela integridade das informações pessoais<br>disponibilizadas no Portal, pelo uso que fizerem do "Portal" e nor quaisquer consequências que ocasionarem                                                   |
| Os "Usuários" declaram estar cientes de que a utilização dos serviços fornecidos pelo "Portal" deverá ser feita com a devida observação das<br>leis, normas e regulamentos vigentes, inclusive no tocante às legislações que disciplinam os direitos autorais, os direitos de imagem e da<br>propriedade industrial.                                                                                                    |
| IV – Da Responsabilidade Legal Pela Postagem de Conteúdo Recusar Aceitar                                                                                                    |

• Após clicar em Registrar.

## 3. Como solicitar guia de consulta?

• Acessar a opção de menu Autorizações -> Consulta -> Consultar Eletiva:

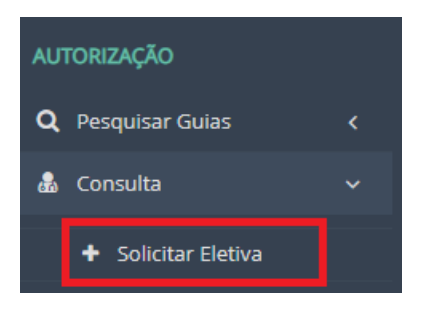

• Será aberta a tela abaixo, preencher com o número da carteira do beneficiário e após clicar em Próximo:

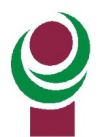

| Guia de Autorização de Co                            | nsulta - Passo 1 de 3 |                      |               |
|------------------------------------------------------|-----------------------|----------------------|---------------|
|                                                      | 2                     | З                    |               |
| Numeração da Guia e<br>Identificação do Beneficiário | Dados do Contratado   | Dados do Atendimento | Resumo        |
|                                                      | 1                     |                      |               |
| Beneficiário*                                        |                       |                      |               |
| 0100000165000154   BENEFICIARIO TESTE                |                       | × Q i Ate            | ndimento a RN |
| Nº Guia Prestador*                                   |                       |                      |               |
| 71813                                                |                       |                      |               |
| Tipo de Identificação do Beneficiário                |                       |                      |               |
|                                                      | •                     |                      |               |
| Próximo 🛞                                            |                       |                      |               |

• Na próxima tela informar o profissional solicitante, ao clicar no cadeado serão listados os profissionais do credenciado:

| Executante*                         |        |     |          | CNES                                |
|-------------------------------------|--------|-----|----------|-------------------------------------|
| TESTE - 62.242.926/0001-40          |        | v   | i        | 9999999 - Não informado 🔹 🗸 🗸 🗸 🗸 🗸 |
| Nome do Profissional Executante*    |        | _   | _        |                                     |
|                                     |        | A . | <b>₽</b> |                                     |
|                                     |        |     |          |                                     |
| TESTE SOLICITANTE - CRM 3233/RS     |        |     | *        |                                     |
| TESTE SOLICITANTE - CRO 3233/RS     |        |     |          |                                     |
| TESTE SOLICITANTE - CREFITO 3233/RS |        |     |          |                                     |
| TESTE SOLICITANTE - CRP 3233/RS     |        |     | ~        |                                     |
| Telefone (com DDD)                  | F-mail |     |          |                                     |

• Clicar em Próximo:

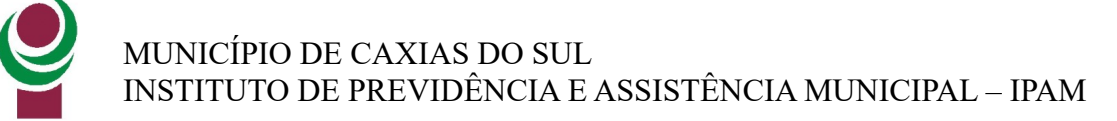

| Executante*                      |                  |     |     | CNES                 |
|----------------------------------|------------------|-----|-----|----------------------|
| TESTE - 62.242.926/0001-40       |                  |     | * i | 9999999 - Não inform |
| Nome do Profissional Executante* |                  |     |     |                      |
| TESTE SOLICITANTE                |                  |     | •   |                      |
| Conselho Profissional*           | Número Registro* | Uf* |     |                      |
| CRM - Conselho Regional de Me 🔻  | 3233             | RS  | ٣   |                      |
| CBO*                             |                  |     |     |                      |
| 225345 - Médico hiperbarista     |                  |     | ~   | ]                    |
| Telefone (com DDD)               | E-mail           |     |     |                      |
|                                  | x v              |     | × × |                      |
| Nome Interlocutor                |                  |     |     |                      |
|                                  |                  |     |     | ]                    |
| € Anterior Próximo ⋺             |                  |     |     |                      |

• Informar o Tipo da Consulta e clicar em Próximo:

Obs.: Consultas em prazo de retorno não devem ser lançadas no sistema.

|                                                                           | 2                                  | 3                    |        |
|---------------------------------------------------------------------------|------------------------------------|----------------------|--------|
| <ul> <li>Numeração da Guia e<br/>Identificação do Beneficiário</li> </ul> | ✓ Dados do Contratado              | Dados do Atendimento | Resumo |
|                                                                           |                                    |                      |        |
| Fipo de Consulta*                                                         | Cobertura Especial                 | ¥                    |        |
| Procedimento*                                                             |                                    |                      |        |
| 10101012 - Consulta em consultório (no                                    | horário normal ou preestabelecido) | <b>v</b>             |        |
| Observação/Justificativa                                                  |                                    |                      |        |
|                                                                           |                                    |                      |        |
| € Anterior Próximo ⋺                                                      |                                    |                      |        |

Será apresentada a tela com o Resumo das informações lançadas e após clicar em Autorizar:

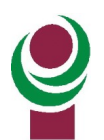

| ✓ Num                                                                                                    | 1<br>neração da Guia e Identificação do<br>Beneficiário                                                                        | 2<br>✓ Dados do Contratado                           | J<br>→ Dados do Atendir | mento               | F           | Resumo    |             |
|----------------------------------------------------------------------------------------------------|----------------------------------------------------------------------------------------------------|------------------------------------------------------|-------------------------|---------------------|-------------|-----------|-------------|
| Numeração                                                                                                    | da Guia e Identificação do Beneficiári                                                                                         | o                                                    |                         |                     |             |           |             |
| Nº Guia Prestado<br>Beneficiário: 0100<br>Confiança Biomer<br>Justificativa Ausêr                                       | r: 71813<br>0000165000154 - BENEFICIARIO TESTE<br>tria Facial (%):<br>ncia Biometria Facial:                                   |                                                      | Atendimento a RN: Não   |                     |             |           |             |
| Dados do Co                                                                                                    | ontratado                                                                                                    |                                                      |                         |                     |             |           |             |
| Prestador Execut:<br>CNES: 9999999 - I<br>Nome do Profissi<br>Conselho Profissi<br>Telefone (com DD<br>Nome Interlocuto | ante: TESTE 62.242.926/0001-40<br>Wão informado<br>onal Executante: TESTE SOLICITANTE<br>onal: CMI 3233/RS<br>DD): E-rr<br>rr: | CBOS: 225345 - Médico hiperbarista<br>nall:          |                         |                     |             |           |             |
| Dados do At                                                                                                    | endimento                                                                                                    |                                                      |                         |                     |             |           |             |
| Tipo de Consulta:<br>Cobertura Especia<br>Observação/Justif                                                             | : Primeira<br>al:<br>ficativa:                                                                                                 |                                                      |                         |                     |             |           |             |
| itens solicita                                                                                                    | ados/executados                                                                                                    |                                                      |                         |                     |             |           |             |
| Seq. Item                                                                                                    | Tabela                                                                                                    | Procedimento/Item Assistencial                       |                         | Data de Atendimento | Qtd. Solic. | Qtd. Aut. | Cancelado   |
|                                                                                                    | 22 - Procedimentos e eventos em saúde                                                                                          | 10101012 - Consulta em consultório (no horário norma | l ou preestabelecido)   | 15/11/2024          | 1           |           | Não         |
| € Anterior                                                                                                    |                                                                                                    |                                                      |                         |                     |             |           | ✓ Autorizar |

Será apresentada a mensagem abaixo informando sobre o processamento:

|                           | Guia enviada para processamento<br>Você será notificado quando o processamento tiver sido concluído. |  |
|---------------------------|----------------------------------------------------------------------------------------------------|--|
|                           | Se preferir, aguarde nesta página para ver o resultado.                                              |  |
| PRM IPAM - ANS nº 99999-1 |                                                                                                    |  |

• Será apresentada tela com os dados da consulta autorizada, anotar a senha no Formulário de Registro de Atendimentos e coletar a assinatura do Beneficiário.

## 4. Como solicitar guia de SP/SADT?

Esta opção é utilizada pelos prestadores que realizam exames ou procedimentos dentro de seu consultório ou clínica.

**Exames/Procedimentos que necessitam de autorização do IPAM:** O beneficiário comparecerá ao IPAM para solicitar a autorização, o mesmo terá acesso a guia autorizada através do aplicativo do IPAM Saúde e receberá notificação SMS. O prestador poderá consultar a guia autorizada no sistema através da opção de Pesquisa de Guias.

**Exames/Procedimentos que não necessitam de autorização:** Lançar no sistema através da opção SP/SADT → Solicitar Eletiva:

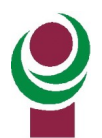

| AUTORIZAÇÃO              |   |
|--------------------------|---|
| <b>Q</b> Pesquisar Guias | < |
| 🌡 Consulta               | < |
| 🈻 SP/SADT                | ~ |
| + Solicitar Eletiva      |   |

• Informar o número da carteira do beneficiário e clicar em Próximo:

| Guia de Autorização SP/SAI                                                     | DT - Passo 1 de 5              |                                 |                          |       |             |
|--------------------------------------------------------------------------------|--------------------------------|---------------------------------|--------------------------|-------|-------------|
| 1<br>Numeração da Guia e<br>Identificação Beneficiário                         | 2<br>Dados do Solicitante      | 3<br>Dados da Solicitação       | 4<br>Dados do Executante |       | 5<br>Anexos |
| Beneficiário*                                                                  |                                |                                 |                          |       |             |
| 0100000165000154   BENEFICIARIO TESTE<br>Tipo de Identificação do Beneficiário |                                |                                 |                          | × Q i | 🗌 Atendim   |
| Nº Guia Prestador*                                                             | v<br>Nº Guia Prestador Ref. (S | iolicitação Internação ou SADT) |                          |       |             |
| 71815                                                                          |                                |                                 | Q                        |       |             |

 Informar o profissional solicitante, clicar no ícone de cadeado para a seleção do profissional, caso não exista, poderá ser digitado "MEDICO NAO CADASTRADO" e clicar em Enter no teclado, o sistema poderá solicitar o preenchimento do campo CBO caso o profissional ou clínica possua mais de um. Após clicar em Próximo:

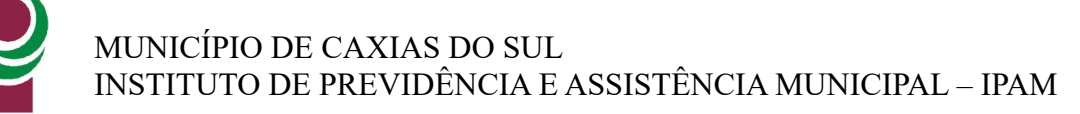

| 1<br>✓ Numeração da Guia e<br>Identificação Beneficiário | 2<br>Dados do Solicitante | 3<br>Dados da Solicitação | 4<br>Dados do Executante | 5<br>Anexos ; |
|----------------------------------------------------------|---------------------------|---------------------------|--------------------------|---------------|
|                                                          |                           |                           |                          |               |
| olicitante*                                              |                           |                           |                          |               |
| TESTE - 62.242.926/0001-40                               |                           |                           |                          | * <b>i</b> 10 |
| lome do Profissional Solicitante*                        |                           |                           |                          | ¥ 🚅           |
| onselho Profissional*                                    | Número Registro*          |                           | Uf*                      |               |
| CRM - Conselho Regional de Medicina                      | * 3233                    |                           | RS                       | Ŧ             |
| BO*                                                      |                           |                           |                          |               |
| 225345 - Médico hiperbarista                             |                           |                           |                          | ~             |
| elefone (com DDD)                                        | E-n                       | nail                      |                          |               |
|                                                          | × ×                       |                           |                          | * *           |
| iome Interlocutor                                        |                           |                           |                          |               |
|                                                          |                           |                           |                          |               |

• Após a autorização imprimir a guia e coletar a assinatura do beneficiário nesta guia.

## 5. Solicitação de Autorização de procedimentos ou cirurgias realizadas em ambiente hospitalar

O médico realizará a requisição médica manuscrita em guia SP/SADT ou de solicitação de internação como é realizada atualmente. Os modelos estarão disponíveis para impressão dentro do Portal na opção Autorização→ Impressão de Guias TISS. O beneficiário comparecerá ao IPAM para realizar a solicitação de autorização.

O beneficiário será notificado através de SMS quando a mesma for autorizada (caso o mesmo tenha seu cadastro atualizado no IPAM), ou o beneficiário também poderá consultar a autorização no Portal/ aplicativo do IPAM Saúde.

## 6. Como pesquisar/consultar a situação de determinada guia ou imprimir guia autorizada?

Acessar opção de menu Pesquisar Guias → Pesquisa de Guias utilizar os filtros desejados abaixo e após clicar em Pesquisar, clicar na guia desejada na área em destaque:

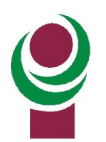

| GUI         | AS ENCONTRADAS                       |                   |                         |            |                                                   | (R)         |
|-------------|--------------------------------------|-------------------|-------------------------|------------|---------------------------------------------------|-------------|
| Oper<br>IPA | adora<br>M - ANS nº 999991           |                   | Prestador               | 001-40     |                                                   | v           |
| Bene        | ficiário                             |                   |                         | ×Q         | N° Guia Prestador N° Guia Oper                    | adora/Senha |
| Tipo        | Tipo de Guia Situação da Autorização |                   |                         |            | Data da Solicitação/Digitação 08/11/2024 Até 18/1 | 1/2024      |
|             |                                      |                   |                         |            | × Cancelar                                        | Pesquisar   |
| 17 re       | sultados encontrados                 |                   |                         |            |                                                   |             |
|             | Data Solicit/Digitação               | Nº Guia Prestador | Тіро                    | Situação   | Beneficiário                                      | Operadora   |
|             | 18/11/2024 17:39:18                  | 71855             | Tratamento Odontológico | Em análise | 0100000165000154 - BENEFICIARIO TESTE             | IPAM        |
|             | 18/11/2024 12:39:40                  | 71850             | Tratamento Odontológico | Em análise | 0100000165000154 - BENEFICIARIO TESTE             | IPAM        |
|             | 18/11/2024 12:25:24                  | 71847             | Consulta                | Autorizada | 0100000165000154 - BENEFICIARIO TESTE             | IPAM        |

Na coluna Situação também será possível visualizar a situação da guia:

| GU    | IAS ENCONTRADAS                                                                 |                   |          |            |                                       |  |  |  |
|-------|---------------------------------------------------------------------------------|-------------------|----------|------------|---------------------------------------|--|--|--|
| ŧ     | 莘 Filtrar 📔 Detalhes 🛛 🛷 Protocolo ANS 🛛 🤁 Atualizar Situação 📄 💼 Cancelar Guia |                   |          |            |                                       |  |  |  |
| 3 res | sultados encontrados                                                            |                   |          |            |                                       |  |  |  |
|       | Data Solicit/Digitação                                                          | Nº Guia Prestador | Тіро     | Situação   | Beneficiário                          |  |  |  |
|       | 14/11/2024 11:02:09                                                             | 20294195          | Consulta | Em análise | 0100000165000154 - BENEFICIARIO TESTE |  |  |  |
|       | 14/11/2024 10:51:02                                                             | 20293316          | Consulta | Em análise | 0100000169000100 - TESTE PORTAL       |  |  |  |
|       | 12/11/2024 09:14:53                                                             | 20189812          | Consulta | Em análise | 0100000169000100 - TESTE PORTAL       |  |  |  |

Clicar sob a guia desejada e após clicar em Detalhes:

Se a guia estiver autorizada, será possível clicar em Gerar Guia TISS para imprimi-la:

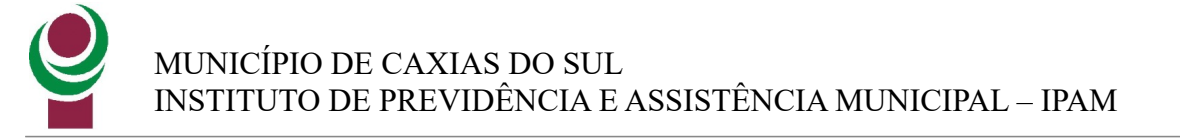

| # Home > Guias > 52473 - Detalhes d                                                                      | a Guia                                       |                          |                                                               |                                        | ପ୍ଟ Outras A                         |
|----------------------------------------------------------------------------------------------------|----------------------------------------------|--------------------------|---------------------------------------------------------------|----------------------------------------|--------------------------------------|
| MediBenner - ANS                                                                                         | i nº 55555-1                                 |                          |                                                               |                                        |                                      |
| SP/SADT                                                                                                  |                                              |                          | Exibir Recibo                                                 | Gerar Guia TISS                        | C Atualizar Situação 🛞 Incluir Anexo |
| SITUAÇÃO: AUTORIZADA                                                                                     |                                              |                          |                                                               |                                        |                                      |
| Data da Autorização: 28/11/2023<br>Nº Guia Operadora: 239639                                             | Senha: 182783294                             | 6                        | Validade: 27/01/2024<br>Data da Solic                         | itação: 28/11/2023 14:05               |                                      |
| Numeração da Guia e Identifica                                                                           | ação do Beneficiário                         |                          |                                                               |                                        |                                      |
| Nº Guia Prestador: 52473<br>Beneficiário: 070050333300280 - BENEFICIÁ<br>Confiança Biometria Facial (%): | N <sup>o</sup> Guia Pr<br>RIO BENNER CONECTA | restador Ref. (Solicitaç | ão Internação ou SADT): -<br>Tipo de Identificação do Benefic | c <b>iário:</b> CartaoldentificacaoFis | ico                                  |

## 7. Como interagir a pendências não autorizadas pelo IPAM?

Acessar menu Autorização  $\rightarrow$  Pesquisa Guias $\rightarrow$  Pendentes. Selecionar a guia e clicar em Analisar Pendências. Na área de Mensagens o prestador poderá anexar novos anexos e responder mensagens enviadas pelo IPAM.

## 8. Como cancelar uma guia?

Acessar opção de menu Pesquisar Guias→ Pesquisa de Guias utilizar os filtros desejados abaixo e após clicar em Pesquisar, clicar na guia desejada na área em destaque:

| GUIAS ENCONTRADAS        |                   |                         |               |                                       |             |
|--------------------------|-------------------|-------------------------|---------------|---------------------------------------|-------------|
| Operadora                |                   | Prestador               |               |                                       |             |
| IPAM - ANS nº 999991     |                   | * TESTE - 62.242.926/   | 0001-40       |                                       | Ŧ           |
| Beneficiário             |                   |                         |               | N° Guia Prestador N° Guia Opera       | adora/Senha |
| ïpo de Guia              |                   | Situação da Autorizaçã  | ăo <b>X Q</b> | Data da Solicitação/Digitação         |             |
|                          |                   |                         |               | 08/11/2024 Até 18/11                  | 1/2024      |
| 7 resultados encontrados | Nº Guia Prestador | Tipo                    | Situação      | X Cancelar                            | Pesquisar   |
| 18/11/2024 17:39:18      | 71855             | Tratamento Odontológico | Em análise    | 0100000165000154 - BENEEICIARIO TESTE | ІРАМ        |
| 18/11/2024 12:39:40      | 71850             | Tratamento Odontológico | Em análise    | 0100000165000154 - BENEFICIARIO TESTE | IPAM        |
| 18/11/2024 12:25:24      | 71847             | Consulta                | Autorizada    | 0100000165000154 - BENEFICIARIO TESTE | IPAM        |

Com a guia selecionada, clicar no botão "Cancelar Guia":

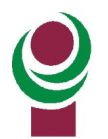

| GUIAS ENCONTRADAS            |                     |                             |                    |      |                        |                   | ut R         |
|------------------------------|---------------------|-----------------------------|--------------------|------|------------------------|-------------------|--------------|
| 🖹 Detalhes 🛛 🛷 Protocol      | o ANS 🛛 🞜 Atualizar | r Situação 🛛 🗞 Incluir Ane: | xo 📋 Cancelar Guia | 📅 Na | va Guia de Odonto      |                   |              |
| Operadora                    |                     | Prestador                   |                    |      |                        |                   |              |
| IPAM - ANS nº 999991         |                     | * TESTE - 62.242.926/0      | 0001-40            |      |                        |                   | Ψ            |
| Beneficiário                 |                     |                             |                    |      | Nº Guia Prestador      | Nº Guia Ope       | radora/Senha |
|                              |                     |                             | ×                  | Q    |                        |                   |              |
| Tipo de Guia                 |                     | Situação da Autorizaçã      | io                 |      | Data da Solicitação/Di | gitação           |              |
|                              |                     |                             |                    |      | 08/11/2024             | Até 18/           | 11/2024      |
|                              |                     |                             |                    |      |                        |                   |              |
|                              |                     |                             |                    |      |                        | × Cancelar        | Pesquisar    |
|                              |                     |                             |                    |      |                        |                   |              |
| 17 resultados encontrados    |                     |                             |                    |      |                        |                   |              |
| Data Solicit/Digitação       | Nº Guia Prestador   | Тіро                        | Situação           |      | Beneficiário           |                   | Operadora    |
| <b>2</b> 18/11/2024 17:39:18 | 71855               | Tratamento Odontológico     | Em análise         |      | 0100000165000154 - B   | ENEFICIARIO TESTE | IPAM         |
| ☐ 18/11/2024 12·30·40        | 71250               | Tratamento Odontológico     | Em análise         |      | 0100000165000154 - R   | ENEFICIARIO TESTE | IDAM         |

## 9. Enviar faturamento

Temos duas formas no envio do faturamento, opção 1 – realizar o envio de xml, opção 2 – realizar a digitação manual no Portal.

## 9.1 Opção 1 – Envio de arquivo XML

Acessar opção de menu Uploads→ Novo:

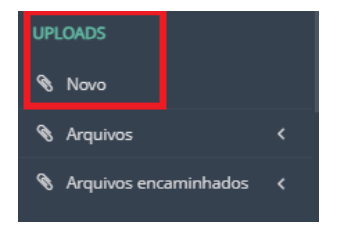

Será aberta a tela abaixo, clicar para selecionar o arquivo XML e após clicar em Incluir:

| ormatos de arquivo aceitos: XML |                                                  |  |
|---------------------------------|--------------------------------------------------|--|
| amanho máximo: <b>15 MB</b>     |                                                  |  |
|                                 |                                                  |  |
|                                 | Clique aqui ou arraste um arquivo para esta área |  |
|                                 |                                                  |  |
|                                 |                                                  |  |

## 9.2 Opção 2 – Realizar a digitação manual no Portal

a) Realizar a digitação das guias de cobrança. A guia de cobrança é diferente a guia de autorização. Uma trata sobre informações do pré-atendimento e a outra do pós-atendimento.

Para realizar a digitação das guias de cobrança, pode ser realiza por dois caminhos:

#### Opção 1: Através da pesquisa de Guias

Acessar menu Autorização→ Pesquisar guias→ Pesquisa de guias:

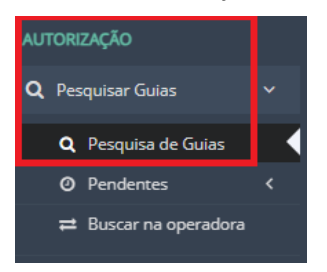

Realizar os filtros para encontrar a guia desejada, marcar na caixa de seleção conforme abaixo, clicar em Gerar cobrança Consulta ou SADT ou internação:

| GUIAS ENCONTRADAS         |                      |                               |                                 |       |                                |                |           |
|---------------------------|----------------------|-------------------------------|---------------------------------|-------|--------------------------------|----------------|-----------|
| 🖹 Detalhes 🛛 🧳 Protocol   | lo ANS Gerar Cobranç | a Consulta 🛛 🗗 Atualizar Situ | ação 📘 💼 Cancelar Guia 🔵        |       |                                |                |           |
| Operadora                 |                      | Prestador                     |                                 |       |                                |                |           |
| IPAM - ANS nº 999991      |                      | * TESTE - 62.242.926          | 5/0001-40                       |       |                                |                |           |
| Beneficiário              |                      |                               |                                 |       | Nº Guia Prestador              | Nº Guia Operad | ora/Senha |
|                           |                      |                               | ×                               | Q     |                                |                |           |
| Tipo de Guia              |                      | Situação da Autoriza          | ıção                            |       | Data da Solicitação/Digitação  | 0              |           |
|                           |                      |                               |                                 |       | 11/11/2024                     | Até 21/1       | 1/2024    |
| 23 resultados encontrados | Nº Guia Brastador    | Tine                          | Situatio                        | Bana  | ficiária                       |                | Operador  |
|                           | 71010                | Tipo                          | Situação                        | Dene  |                                |                | Operadora |
| 20/11/2024 15:25:01       | 71912                | Solicit: Internação           | Em analise                      | 0104. | 570 -                          |                | IPAW      |
| 20/11/2024 15:02:04       | 71905                | Solicit. Internação           | Autorizada                      | 0104  | 370 -                          |                | IPAM      |
| 20/11/2024 15:00:31       | 71904                | Anexo OPME                    | Não solicitada (envio pendente) | 0100  | 000165000154 - BENEFICIARIO TE | STE            | IPAM      |
| 20/11/2024 13:28:37       | 71893                | Solicit. Internação           | Não solicitada (envio pendente) | 0104  | 370 -                          |                | IPAM      |
| 20/11/2024 13:05:45       | 71892                | Solicit. Internação           | Em análise                      | 0100  | 000165000154 - BENEFICIARIO TE | STE            | IPAM      |
| 19 11/2024 09:26:18       | 71867                | Consulta                      | Autorizada                      | 0100  | 000165000154 - BENEFICIARIO TE | STE            | IPAM      |
|                           | 71055                | Terrer Colorestiánica         | For an film                     | 0100  |                                | CTC.           | 10444     |

Será carregada as informações da guia, clicar em Próximo:

Exemplo de guia de consulta:

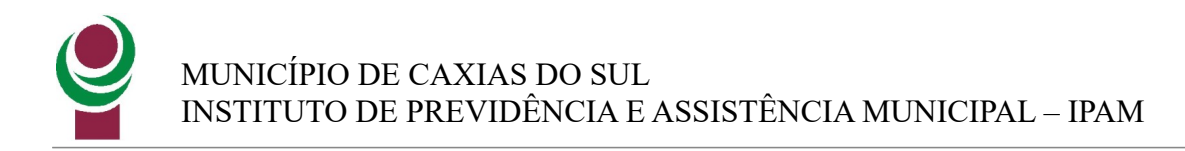

Guia de Faturamento de Consulta - Passo 1 de 3

| Numeração da Guia e Identificação do<br>Beneficiário | 2<br>Dados do Contratado | 3<br>Dados do Atendimento |
|------------------------------------------------------|--------------------------|---------------------------|
|                                                      |                          |                           |
| Beneficiário                                         |                          |                           |
| 0100000165000154 - BENEFICIARIO TESTE                |                          | Atendimento a RN          |
| Nº Guia Prestador*                                   |                          |                           |
|                                                      |                          |                           |
| 71867                                                | Q                        |                           |
| Tino de Identificação do Reneficiário                |                          |                           |
|                                                      | ¥                        |                           |
| Próximo 🕣                                            |                          |                           |

Exemplo de guia SP/SADT, realizar o preenchimento dos campos solicitados e clicar em Próximo:

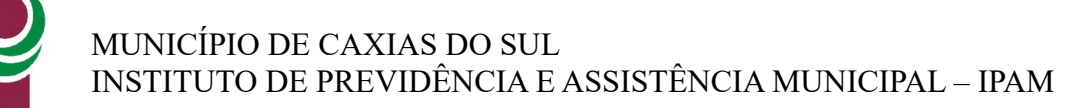

| ↓<br>Vumeração da Guia<br>e Identificação do<br>Beneficiário | 2<br>✓ Dados do<br>Solicitante | 3<br>Dados do Atendiment | to Proc | 4<br>edimentos / Itens<br>Executados | 5<br>Dados da Ex |
|--------------------------------------------------------------|--------------------------------|--------------------------|---------|--------------------------------------|------------------|
|                                                              |                                |                          |         |                                      |                  |
| Indicação Clínica                                            |                                |                          |         |                                      |                  |
|                                                              |                                |                          |         |                                      |                  |
|                                                              |                                |                          |         |                                      |                  |
|                                                              |                                |                          |         |                                      |                  |
| Caráter de Atendimento*                                      | Tipo de                        | e Atendimento*           |         |                                      |                  |
| Eletivo                                                      | * Exan                         | ne                       |         |                                      |                  |
| Indicação Acidente (acidente ou de                           | oença re acionada)*            |                          |         | Tipo de Consulta                     |                  |
| Não acidente                                                 |                                |                          | ٣       |                                      |                  |
| Regime de Atendimento*                                       |                                |                          |         | Saúde Ocupacional                    |                  |
| Ambulatorial                                                 |                                |                          | *       |                                      |                  |
| Cobertura Especial                                           |                                |                          |         |                                      |                  |
|                                                              |                                |                          | ٣       |                                      |                  |
| Motivo de Encerramento do Atenc                              | dimento                        |                          |         |                                      |                  |
|                                                              |                                |                          |         |                                      |                  |
| Observação / Justificativa                                   |                                |                          |         |                                      |                  |
|                                                              |                                |                          |         |                                      |                  |
|                                                              |                                |                          |         |                                      |                  |
|                                                              |                                |                          |         |                                      |                  |
|                                                              | _                              |                          |         |                                      |                  |
| ⊕ Anterio Próximo ⊖                                          |                                |                          |         |                                      |                  |

Será aberta a tela abaixo, revisar se a data de confirmação está correta, se no campo Vlr Informado. O valor negociado está correto, estas informações poderão ser alteradas pelo usuário para correção, após clicar em Próximo:

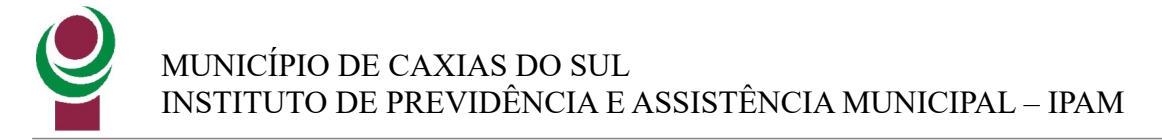

| G   | uia de Faturamento                                                                      | o de SP/SADT - Pas             | so 4 de 6               |                 |                                          |                        |             |            |
|-----|-----------------------------------------------------------------------------------------|--------------------------------|-------------------------|-----------------|------------------------------------------|------------------------|-------------|------------|
|     | <ul> <li>Numeração da Guia</li> <li>e Identificação do</li> <li>Beneficiário</li> </ul> | 2<br>✓ Dados do<br>Solicitante | Jados do<br>Atendimento | F               | 4<br>Procedimentos / Itens<br>Executados | 5<br>Dados da Execução | 6<br>Anexos | Resumo     |
|     |                                                                                         |                                |                         |                 |                                          |                        |             |            |
| Pro | ocedimentos / Itens Assis                                                               | tenciais                       |                         |                 |                                          |                        |             |            |
|     | Sequencial Item                                                                         | Código                         | Procedimento            | / Item Assisten | cial                                     |                        |             | Quantidade |
|     | 1                                                                                       | 20103077                       | Ataxias - HO            | NORÁRIOS NÃO    | D MÉDICOS                                |                        |             | 1          |
|     | Data Realização                                                                         |                                | Início                  | Fim             | Fator Red/Acresc                         | VIr. Unit. Negociado   |             |            |
| 01- | 18/11/2024                                                                              |                                |                         |                 |                                          | 1,00                   | 0,00        | <b>m</b>   |
|     | Vir. Unit. Inform.*                                                                     | Vir. Inform. Total*            |                         |                 |                                          |                        |             |            |
|     | 10,00                                                                                   | 10,00                          | ]                       |                 |                                          |                        |             |            |
| I   |                                                                                         |                                |                         |                 |                                          |                        |             |            |
| Pro | cedimento ou Item Assistencial                                                          |                                |                         |                 |                                          |                        |             |            |
|     |                                                                                         |                                |                         | × Q i           | i                                        |                        |             |            |
| (   | Anterior <b>Próximo</b> 🕤                                                               |                                |                         |                 |                                          |                        |             |            |

Revisar o profissional executante, Incluir o profissional executante caso não tenha preenchido, clicar em Incluir Novo:

| Guia de Faturament                                                            | to de SP/SADT -                | Passo <mark>5</mark> de 6      |                                                               |                        |
|-------------------------------------------------------------------------------|--------------------------------|--------------------------------|---------------------------------------------------------------|------------------------|
| <ul> <li>Numeração da Guia<br/>e Identificação do<br/>Beneficiário</li> </ul> | 2<br>• Dados do<br>Solicitante | J<br>→ Dados do<br>Atendimento | <ul> <li>Procedimentos / Itens</li> <li>Executados</li> </ul> | 5<br>Dados da Execução |
| Contratado Executante                                                         |                                |                                |                                                               | C)                     |
| TESTE - 62.242.926/0001-40 Profissionais Executantes                          |                                |                                |                                                               | × v i                  |
| + Incluir novo                                                                |                                |                                |                                                               |                        |
| ⓒ Anterior Próximo ⊙                                                          |                                |                                |                                                               |                        |

Clicar no cadeado para selecionar o profissional executante, caso ele não exista informar "MEDICO NAO CADASTRADO", verificar os campos obrigatórios de preenchimento, marcar a caixa de seleção do evento, clicar em Adicionar Participação (Sem grau) e clicar em Confirmar:

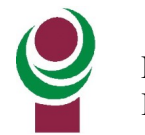

| Contratado Executante                                   |                      |                                  | CNES             |                           |
|---------------------------------------------------------|----------------------|----------------------------------|------------------|---------------------------|
| TESTE - 62.242.926/0001-40                              |                      |                                  | × * i 9999       | 999 - Não informado 🗸 🗸 🗸 |
| Profissionais Executantes                               |                      |                                  |                  |                           |
| + Incluir novo                                          |                      |                                  |                  |                           |
| Profissional Executante                                 |                      |                                  |                  | ~                         |
| Nome do Profissional Executante                         |                      |                                  | <b>—</b> 1       |                           |
| TESTE SOLICITANTE 2                                     |                      |                                  | × 🛋              |                           |
| Conselho Profissional* Número R                         | egistro*             | Uf*                              |                  |                           |
| CREFITO - Conselho Regional de Fisiot * 3233            |                      | RS                               | ×                |                           |
| сво* З                                                  |                      |                                  | CPF*             | 4                         |
| 225345 - Médico hiperbarista                            |                      |                                  | ~                |                           |
|                                                         |                      |                                  |                  |                           |
| Procedimentos / Itens Assistenciais com Pa              | rticipação do Profis | sional                           |                  | ~                         |
| Marque e Adicione os Procedimentos com Par              | ticipação:           |                                  |                  |                           |
| Adicionar Participação (Sem grau)                       |                      |                                  | Pesquis          | ar                        |
| Sequenci dEvento                                        | Tabela               | Procedimento/Item Assistencial   |                  |                           |
| <sup>∞</sup> <sup>1</sup> 5                             | 22                   | Ataxias - HONORÁRIOS NÃO MÉDICOS |                  |                           |
|                                                         |                      |                                  |                  |                           |
|                                                         |                      |                                  |                  | 7 Cancelar 🖌 Confirmar    |
|                                                         |                      |                                  |                  |                           |
| Após clicar em Próximo:                                 |                      |                                  |                  |                           |
| -                                                       |                      |                                  |                  |                           |
| Guia de Faturamento de SP/SADT                          | - Passo 5 de 6       |                                  |                  |                           |
|                                                         |                      |                                  |                  |                           |
| <ul> <li>Numeração da Guia</li> <li>Dados do</li> </ul> | v Dados do           | Procedimentos / Itens            | Dados da Execucã | 0                         |
| e Identificação do Solicitante                          | Atendimente          | Executados                       | Dados da Execuça | o ,                       |
| Beneficiário                                            |                      |                                  |                  |                           |
|                                                         |                      |                                  |                  |                           |
|                                                         |                      |                                  |                  |                           |
| Contratado Executante                                   |                      |                                  | × • ;            |                           |
| TESTE - 02.242.520/000140                               |                      |                                  |                  | 55555                     |
| Profissionais Executantes                               |                      |                                  |                  |                           |
| TESTE SOLICITANTE - CRM 3233/RS - 1 itens relacionados  |                      |                                  |                  |                           |
| + Incluir novo                                          |                      |                                  |                  |                           |
| O Astrono Defeitor O                                    |                      |                                  |                  |                           |
| Hanterior Proximo 👄                                     |                      |                                  |                  |                           |
|                                                         |                      |                                  |                  |                           |

Será aberta a tela abaixo, caso deseje incluir outras despesas como por exemplo, taxas, materiais e medicamentos clicar em "Outras despesas".

Caso deseje incluir alguma documentação, clicar "Documento"

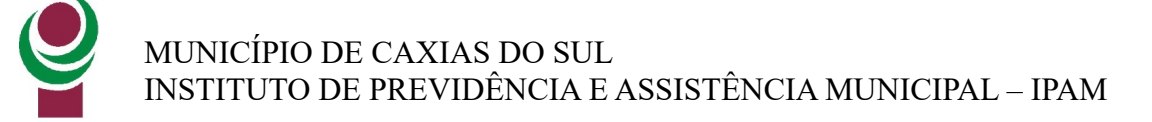

| Guia de Faturament                                             | to de SP/SADT -                | Passo 6 de 6                   |
|----------------------------------------------------------------|--------------------------------|--------------------------------|
| 1<br>✓ Numeração da Guia<br>e Identificação do<br>Beneficiário | 2<br>→ Dados do<br>Solicitante | 3<br>✓ Dados do<br>Atendimento |
| Outras Despesas + Incluir                                      | r                              |                                |
| Documento + Incluir                                            |                                |                                |
| le Anterior Próximo 🕣                                          |                                |                                |

Abaixo tela de lançamento de materiais/medicamentos, taxas e outras despesas. Informar o código do item de despesa, quantidade, unidade de medida, data de realização, revisar valor unitário informado. Para inserir mais despesas logo abaixo terá o campo "Item de Despesa". O ícone de lixeira ao lado poderá ser excluído o item. Após clicar em Próximo:

| 5   | PAM - ANS                                                                   | nº 99999-1                                       |                                        |                                                |                                                             |                           |                    |       |       |   |
|-----|-----------------------------------------------------------------------------|--------------------------------------------------|----------------------------------------|------------------------------------------------|-------------------------------------------------------------|---------------------------|--------------------|-------|-------|---|
| Co  | obrança SP/SADT - 71931                                                     |                                                  |                                        |                                                |                                                             |                           |                    |       |       |   |
| 0   | utras Despesas - P                                                          | asso 1 de 1                                      |                                        |                                                |                                                             |                           |                    |       |       |   |
|     | ·                                                                           | 1<br>Despesas Re                                 | alizadas                               |                                                |                                                             |                           | Resumo             |       |       |   |
|     | Item de Despesa*<br>100705855 - Kit para punção<br>Quantidade*<br>1,0000    | de PICC - 80199.519<br>Unidade de Medic<br>Caixa | 9 - 1 cobertura externa de 75 ><br>da* | x 90cm par de fó                               | rceps neonatal curvado 10<br>Data Realização*<br>21/11/2024 | Código de De<br>Materiais | spesa*             | Fim   | Ŧ     |   |
| 01- | Fator Red/Acresc*                                                           | V                                                | lr. Unitário Negociado                 | 0.00                                           | VIr. Unitário Informado*                                    | 10.00                     | Vir. Informado T   | otal* | 10.00 | â |
|     | Registro ANVISA do Material<br>10234400310<br>Sequencial Item do Evento Ref | , da Guia Principal                              | Referência do N<br>80199.519 - 1       | 0,00<br>Material no Fabri<br>1 cobertura exter | cante<br>na de 75 x 90cm par de fé                          | Nº Autorizaçã             | io de Funcionament | :0    | 10,00 |   |
| lte | M de Despesa                                                                | ]                                                |                                        |                                                |                                                             | ×Q                        | i                  |       |       |   |

Será apresentada a tela com o resumo das informações digitadas, após clicar em Concluir:

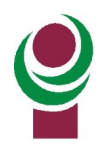

| Col                                       | orança Sl                                                                            | 9/SADT -                                                               | 71931                                                                                                    |                      |        |                 |            |                    |
|-------------------------------------------|--------------------------------------------------------------------------------------|------------------------------------------------------------------------|----------------------------------------------------------------------------------------------------|----------------------|--------|-----------------|------------|--------------------|
| Οι                                        | itras D                                                                              | espesa                                                                 | s - Resumo                                                                                                    |                      |        |                 |            |                    |
|                                           |                                                                                      |                                                                        | ↓<br>→ Despesas Realizadas                                                                                                    | Rest                 | umo    |                 |            |                    |
| Ider<br>N° G<br>Cont<br>CNES              | ntificação<br>uia Referenci<br>ratado Execu<br>: 9999999 - M<br>: pesas Re           | da Guia<br>ada: 71931 -<br>tante: TESTE<br>lão informad<br>alizadas    | Referenciada e do Executante<br>52.242.926/0001-40<br>o                                                                                           |                      |        |                 |            |                    |
|                                           | Cód.<br>Desp.                                                                        | Tabela                                                                 | Procedimento/Item Assistencial                                                                                                    |                      | Qtd.   | Unid.<br>medida | Data       | Vir. Total<br>Inf. |
| O                                         | Materiais                                                                            | 19 -<br>OPME                                                           | 100705855 - Kit para punção de PICC - 80199.519 - 1 cobertura externa de 75 x 90cm par de fórceps neonatal cu<br>de 20 x 15 x 4cm 1 cobertura fen | rvado 10cm 1 bandeja | 1,0000 | Caixa           | 21/11/2024 | R\$10,00           |
| Total<br>Total<br>Total<br>Total<br>Total | ais Inform<br>de Taxas e A<br>de OPME: R3<br>de Gases Me<br>Geral: R\$10,<br>Abortar | nados<br>luguéis: R\$0,0<br>0,00<br>dicinais: R\$0<br>00<br>@ Anterior | 00 Total de Diárias: R\$0,00<br>Total de Materials: R\$10,00<br>00 Total de Medicamentos: R\$0,00                                                 |                      |        |                 | Γ          | ✓ Concluir         |

Na próxima tela será apresentado o Resumo da guia, clicar em Salvar:

| Dados do                                                            | Atendim                                         | ento                                        |            |                               |                                              |                               |                     |                      |                                        |            |           |                 |
|---------------------------------------------------------------------|-------------------------------------------------|---------------------------------------------|------------|-------------------------------|----------------------------------------------|-------------------------------|---------------------|----------------------|----------------------------------------|------------|-----------|-----------------|
| Tipo de Atendi<br>Tipo de Consul<br>Cobertura Espe<br>Regime de Ate | mento: Exa<br>lta: -<br>ecial: -<br>ndimento: A | me<br>vmbulatorial                          |            | Indica<br>Motivo<br>Saúde     | ção Acidente<br>o de Encerra<br>Ocupaciona   | e (acider<br>mento c<br>il: - | ite ou d<br>lo Aten | doença r<br>idimento | <b>elacionada):</b> Não acident<br>X - | te         |           |                 |
| Dados da l                                                          | Execução                                        | o e Identificação dos Executantes           |            |                               |                                              |                               |                     |                      |                                        |            |           |                 |
| Contratado: TE<br>CNES: 9999999                                     | STE 62.242.<br>- Não infor                      | 926/0001-40<br>mado                         |            |                               |                                              |                               |                     |                      |                                        |            |           |                 |
| Seq. Item                                                           | Tabela                                          | Procedimento/Item Assistencial              | Qtd. Exec. | Data                          | Inicio                                       | Fim                           | Via                 | Tec.                 | Fator Red/Acresc                       | Vir. Prev. | Vir. Inf. | Vir. Inf. Total |
| 1                                                                   | 22                                              | 20103077 - Ataxias - HONORÁRIOS NÃO MÉDICOS | 1          | 18/11/2024                    |                                              |                               |                     |                      | 1                                      |            | R\$10,00  | R\$10,00        |
| Profission                                                          | al                                              |                                             | СВО        | CPI                           | F / Codigo                                   |                               |                     |                      | Grau Participação                      |            |           |                 |
| TESTE SOLI                                                          | CITANTE CR                                      | EFITO 3233/RS                               | 225345     | 836                           | 5.489.090-53                                 |                               |                     |                      |                                        |            |           |                 |
| <b>Observação/Ju</b><br>Totais Info                                 | <b>stificativa:</b><br>rmados                   |                                             |            |                               |                                              |                               |                     |                      |                                        |            |           |                 |
| Total de Proced<br>Total de Diária<br>Total de Mater                | dimentos: R<br>s: R\$0,00<br>iais: R\$10,00     | \$10,00<br>D                                |            | Total d<br>Total d<br>Total d | le Taxas e Al<br>le OPME: R\$<br>le Gases Me | uguéis:<br>0,00<br>dicinais:  | R\$0,00             | )                    |                                        |            |           |                 |
| Total de Medic                                                      | amentos: R:                                     | \$0,00                                      |            | Total G                       | Seral: R\$20,0                               | 0                             |                     |                      |                                        |            |           | ✓Salvar         |

Com isso, está finalizada a digitação da guia de cobrança, repetir este procedimento para tantas as guias desejadas. Poderá clicar em Gerar Guia TISS para visualizar os dados lançados referente ao pós-atendimento.

#### Opção 2: Outra forma para criação de guias de cobrança - Menu Faturamento

Acessar menu Faturamento→ Digitar Guia, selecionar o tipo de guia desejada:

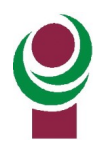

| FAT | URAMENTO               |
|-----|------------------------|
| ۹   | Pesquisar Guias 🛛 🔇    |
| Ø   | Digitar Guia 🗸 🗸 🗸     |
|     | 🎄 Consulta             |
|     | 😻 SP/SADT              |
|     | 🛏 Resumo de Internação |
|     | Honorários Médicos     |
|     | 互 Outras Despesas 🛛 🗸  |
|     | 📅 Odontológico         |
|     | 📅 Situação Inicial 🛛 < |

Será aberta tela para informar o beneficiário, informar o número da guia e clicar em Próximo:

|                                                                                     | IS nº 99999-1             |                                     |                                          |         |
|-------------------------------------------------------------------------------------|---------------------------|-------------------------------------|------------------------------------------|---------|
| Guia de Faturamen                                                                   | to de SP/SADT -           | Passo 1 de 6                        |                                          |         |
| 1<br>Numeração da Guia e<br>Identificação do<br>Beneficiário                        | 2<br>Dados do Solicitante | 3<br>Dados do Atendimento           | 4<br>Procedimentos / Itens<br>Executados | Dados c |
| Beneficiário*<br>0100000165000154   BENEFICI<br>Nº Guia Prestador Ref. (Solicitação | ARIO TESTE                |                                     |                                          | ×       |
| Nº Guia Prestador*                                                                  | Nº Guia F                 | Prestador Ref. (Solicitação Interna | ıção)                                    |         |
| 71938                                                                               |                           |                                     | Q                                        |         |
| Data da Autorização                                                                 | Senha                     |                                     | Data da Validade Senha                   | 1       |
| Tipo de Identificação do Beneficiá                                                  | rio                       | ¥                                   |                                          |         |

A partir daqui segue a forma de preenchimento detalhada na opção 1.

b) Realizar o Envio do lote de pagamento

Após realizar a digitação de todas as guias de cobrança do tópico a), deverá ser criado um lote para cada tipo de guia, deverá ser criado 1 lote para consultas e 1 lote para exames/procedimentos.

Acessar opção de menu Lotes de Pagamento  $\rightarrow$  Novo Lote, em Tipo de Guia selecionar "Cobrança SP/SADT" ou "Consultas" clicar em Salvar:

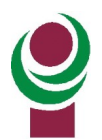

# Home > Lotes de Pagamento > 7858

## MUNICÍPIO DE CAXIAS DO SUL INSTITUTO DE PREVIDÊNCIA E ASSISTÊNCIA MUNICIPAL – IPAM

| MediBenner - <b>ANS nº 42263-1</b> |   |
|------------------------------------|---|
| o de Guia*                         |   |
| Consulta                           | A |
|                                    | ٩ |
| Consulta                           |   |
| Cobrança SP/SADT                   |   |
| Resumo de Internação               |   |
| Honorários Médicos                 |   |
| Tratamento Odontológico            |   |

### Será aberta a tela abaixo com informações preenchidas de forma automática pelo sistema:

|                         |                    |                |              | 🕑 Fechar Lo   | te 🗊 Excluir Lote |
|-------------------------|--------------------|----------------|--------------|---------------|-------------------|
| Detalhes                |                    |                |              |               |                   |
| Nº Lote                 | Situação do Lote   |                |              |               |                   |
| 7858                    | Aberto             |                | ×            |               |                   |
| Data Inclusão           | Data Fechamento    |                |              |               |                   |
| 14/06/2024              |                    |                |              |               |                   |
| Enviar Até (Calendário) | Data Envio         | Data Pagamento |              |               |                   |
|                         | l⊋                 |                |              |               |                   |
| Operadora               |                    |                | Tipo de Guia |               |                   |
| MediBenner   422631     |                    |                | Cobrança SP/ | SADT          | ,                 |
| Protocolo               | Situação Protocolo |                |              |               |                   |
|                         | Não enviado        |                |              |               |                   |
| Vlr. Informado          | Vlr. Processado    | Vlr. Glosado   |              | Vir. Liberado |                   |
| R\$ 0,00                |                    |                |              |               |                   |
|                         |                    |                |              |               |                   |

No final da página clicar na opção "Adicionar Guias":

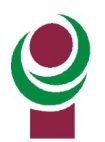

| ituação                                                                                                    |                                             | N                  | lº Nota Fiscal  | Vlr. I | Nota          | Emissão |
|----------------------------------------------------------------------------------------------------|---------------------------------------------|--------------------|-----------------|--------|---------------|---------|
| Não exigida                                                                                                    |                                             | ٣                  |                 |        |               |         |
| ° Documento                                                                                                    | Descr                                       | ição               | Situação do Em  | vio    |               |         |
| DOCUMENTOS ANEXADOS A                                                                                                    | O LOTE                                      |                    |                 |        |               |         |
| 🗞 Incluir Anexo                                                                                                    |                                             |                    |                 |        |               |         |
|                                                                                                    |                                             |                    |                 |        |               |         |
| N° Documento                                                                                                    | Tipo Docur                                  | mento              | Nome do arquivo | D      | ata do Anexo  | Situa   |
| N° Documento<br>Não existem registros.                                                                                                    | Tipo Docur                                  | nento              | Nome do arquivo | D      | ata do Anexo  | Situa   |
| Nº Documento<br>Não existem registros.                                                                                                    | Tipo Docur                                  | nento              | Nome do arquivo | D      | ata do Anexo  | Situ    |
| N° Documento<br>Não existem registros.                                                                                                    | Tipo Docur                                  | nento              | Nome do arquivo | D      | ata do Anexo  | Situ    |
| N° Documento Não existem registros.                                                                                                    | Tipo Docur                                  | nento              | Nome do arquivo | D      | ata do Anexo  | Situ    |
| N° Documento Não existem registros.                                                                                                    | Tipo Docur                                  | nento              | Nome do arquivo | D      | ata do Anexo  | Situ    |
| N° Documento Não existem registros.                                                                                                    | Tipo Docur                                  | nento              | Nome do arquivo | D      | ata do Anexo  | Situ    |
| N <sup>®</sup> Documento N <sup>®</sup> o existem registros. UIAS Este lote já possul 0 gula. Limite máxin                                           | Tipo Docur                                  | nento<br>10 guias. | Nome do arquivo | D      | lata do Anexo | Situ    |
| N <sup>®</sup> Documento N <sup>®</sup> o existem registros. UIAS Este lote já possul 0 gula. Limite máxin                                           | Tipo Docur                                  | nento<br>10 guias. | Nome do arquivo | D      | lata do Anexo | Situ    |
| N° Documento         Não existem registros.         UIAS         ste lote já possul 0 gula. Limite máxim         Adicionar Gulas         ✓ Digitar G | Tipo Docur<br>no permitido por lote é de 10 | nento<br>10 guias. | Nome do arquivo | D      | lata do Anexo | Situ    |

Será aberta a tela abaixo com os filtros, realizar os filtros desejados para encontrar as guias de cobrança digitadas na Etapa 1, e após clicar em Pesquisar:

|                            | Prestador                         |               |                               |                         |
|----------------------------|-----------------------------------|---------------|-------------------------------|-------------------------|
| MediBenner - ANS nº 422631 | * PRESTADOR CONECTA SAÚDE - 22.48 | 5.085/0028-06 |                               |                         |
| Beneficiário               |                                   |               | Nº Guia Prestador             | Nº Guia Operadora/Senha |
|                            |                                   | ×Q            |                               |                         |
| lpo de Guia                | Situação da Autorização           |               | Data da Solicitação/Digitação |                         |
| Cobrança SP/SADT           |                                   |               | 04/06/2024                    | Até 14/06/2024          |
| N° do Lote                 |                                   |               |                               | 🗙 Cancelar 🗸 Pesquis    |
| Somenice guias sem rote    |                                   |               |                               |                         |

Serão listadas as guias encontradas, marcar as desejadas e após clicar em "Adicionar ao Lote":

| G    | JIAS ENCONTRADAS                        |                                 |                  |                                         | Ì          |
|------|-----------------------------------------|---------------------------------|------------------|-----------------------------------------|------------|
| 1    | E Filtrar 🛛 🗃 Detalhes 🛛 🕇 Adicionar ao | Lote 🛛 🗞 Incluir Anexo 💧 📋 Dese | cartar Guias     |                                         |            |
| 1 re | sultados encontrados                    |                                 |                  |                                         |            |
|      | Data Solicit/Digitação                  | Nº Guia Prestador               | Тіро             | Beneficiário                            | Operadora  |
| •    | 14/06/2024 15:58:42                     | 61699                           | Cobrança SP/SADT | 50000056370004 - AMÂNCIO ALVES DE PAIVA | MediBenner |

Após esta operação, será aberta a tela abaixo com as guias de cobrança adicionadas ao lote. Poderá ser incluídas novas guias conforme a necessidade:

| Situa      | ção                                      |                                                        |                  | Nº Nota Fiscal              |                | Vir. Nota       | Emissa       | õě     |
|------------|------------------------------------------|--------------------------------------------------------|------------------|-----------------------------|----------------|-----------------|--------------|--------|
| Nã         | io exigida                               |                                                        | ٠                |                             |                |                 |              |        |
| N° D       | ocumento                                 | Descrição                                              |                  | Situação d                  | o Envio        |                 |              |        |
|            |                                          |                                                        |                  |                             |                |                 |              |        |
| DO         | CUMENTOS ANE                             | XADOS AO LOTE                                          |                  |                             |                |                 |              |        |
| 1          | Incluir Anexo                            |                                                        |                  |                             |                |                 |              |        |
|            | Nº Documento                             | Tipo Documento                                         | Nome do arquive  | D                           |                | Data do         | Anexo        | Situaç |
|            | 8692                                     | 1 - GUIA DIGITALIZADA                                  | Guia_Cobranca_SF | PSADT_61699_20240614_155849 | .pdf           | 14/06/20        | 24           | Envio  |
| Este       | <b>U</b> lote já possul <b>1</b> guia. L | imite máximo permitido por lote é de <b>100</b> guias. |                  |                             |                |                 |              |        |
| <b>+</b> A | dicionar Guias 📗 🗸                       | <ul> <li>Digitar Guia</li> </ul>                       |                  |                             |                |                 |              |        |
|            | Data Digitação                           | Beneficiário                                           |                  | Nº Guia Prestador           | VIr. Informado | VIr. Processado | Vir. Glosado | D      |
|            | 1 1 10 5 10 0 0 1                        | 500000056270004 AMANICIO ALVES DE DAIVA                |                  | 61699                       | R\$ 50.00      | R\$ 0.00        | PS 0.00      |        |

Após ter adicionada as guias de cobrança desejadas ao lote, no topo da página clicar em "Fechar Lote":

|                         |                  |                |                 | 🛛 Fechar Lote |
|-------------------------|------------------|----------------|-----------------|---------------|
| Detalhes                |                  |                |                 | ~             |
| Nº Lote                 | Situação do Lote |                | ß               |               |
| 7858                    | Aberto           |                | ×               |               |
| Data Inclusão           | Data Fechamento  |                |                 |               |
| 14/06/2024              |                  |                |                 |               |
| Enviar Até (Calendário) | Data Envio       | Data Pagamento |                 |               |
|                         |                  |                |                 |               |
| Operadora               |                  |                | Tipo de Guia    |               |
| MediDeener L 400004     |                  |                | Cohanas CD/CADT |               |

Será apresentada a mensagem abaixo, clicar em "Sim, fechar lote":

| Fechar Lote                         | ×                    |
|-------------------------------------|----------------------|
| Confirma o fechamento do lote 7858? |                      |
|                                     | Não Sim, fechar lote |

Será atualizada a tela, após clicar em "Enviar Lote":

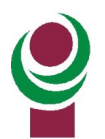

|               |                          | (1 | Excluir Lote Reabrir Lote Enviar Lote |
|---------------|--------------------------|----|---------------------------------------|
| Detalhes      |                          |    | ~                                     |
| Nº Lote       | Situação do Lote         |    |                                       |
| 7858          | Fechado (envio pendente) |    |                                       |
| Data Inclusão | Data Fechamento          |    |                                       |

Será apresentada a mensagem abaixo sobre o envio do lote, após será gerada a capa do lote para impressão:

| )etalhes | - |
|----------|---|
|          |   |

Caso o sistema não apresente a conclusão do envio do lote, clicar no botão "Verificar situação do envio" para atualizar:

| O lote de pagamento foi envia | do para processamento. Você será notificado quando o processamento | for concluído. X                                            |
|-------------------------------|--------------------------------------------------------------------|-------------------------------------------------------------|
|                               |                                                                    | Verificar situação do envio       C     Exibir Log de Envio |
| Detalhes                      |                                                                    | ×                                                           |
| N° Lote                       | Situação do Lote                                                   |                                                             |
| 7050                          | Envlando                                                           | v.                                                          |

No lote, imprimir duas vias da "Capa do Lote" e uma via da opção "Relatório do Lote" e entregar no IPAM junto com a documentação física conforme períodos de faturamento acordados:

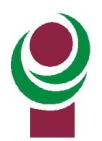

|                         |                     | Relatório do Lote 🛛 😂 Atualizar Situação P | rotocolo 🕼 Capa do Lote 🗍 Troca de Mensager | ns C Exibir Log de Envio |
|-------------------------|---------------------|--------------------------------------------|---------------------------------------------|--------------------------|
| Detalhes                |                     |                                            |                                             | ~                        |
| Nº Lote                 | Situação do Lote    |                                            |                                             |                          |
| 7858                    | Enviado à operadora |                                            | *                                           |                          |
| Data Inclusão           | Data Fechamento     |                                            |                                             |                          |
| 14/06/2024              | 14/06/2024          |                                            |                                             |                          |
| Enviar Até (Calendário) | Data Envio          | Data Pagamento                             |                                             |                          |
|                         | 14/06/2024          |                                            |                                             |                          |
| Operadora               |                     |                                            | Tipo de Guia                                |                          |
| MediBenner   422631     |                     |                                            | Cobrança SP/SADT                            | v                        |

A capa do lote contém o modelo abaixo:

| benner                                 | 59660                                                          |                      |
|----------------------------------------|----------------------------------------------------------------|----------------------|
|                                        | Envio de Lote Para Fatura                                      | mento                |
| Protocolo (PEG): 59660                 | Lote: 7858                                                     | Envio: 14/06/2024    |
| Tipo da Guia: Cobrança SP/S            | ADT Origem: Portal Conecta                                     | Versão: TISS 4.01.00 |
| Valor Informado: R\$ 50,00             | lor Informado: R\$ 50,00 Valor Glosado: R\$ 0,00 Valor Liberad |                      |
| Código: 22485085002806<br>Nota Fiscal: | Emissão: Valor:                                                |                      |
| Resumo                                 |                                                                | Totais               |
| Guias apresentadas                     |                                                                | 1                    |
| Guias com glosas                       |                                                                | 0                    |
| Itens apresentados                     |                                                                | 1                    |
| Itens com glosas                       |                                                                | 0                    |
|                                        |                                                                |                      |

## 10. Pagamento de Honorários Médicos

Caso o prestador de serviço realize em ambiente hospitalar cirurgia/procedimento onde tenha de receber valores de honorários médicos, o mesmo será pago automaticamente pelo IPAM após o recebimento da conta hospitalar, assim como já é o processo atualmente.

## 11 . Como consultar e enviar dados referente à nota fiscal (somente para prestadores pessoa jurídica)

Para os prestadores que são credenciados como pessoa jurídica, realizar a consulta e envio da nota fiscal através do Portal para que seja possível o IPAM efetuar o pagamento.

Acessar a opção de menu Faturamento→ Lotes de Pagamentos→ Pagamentos Pendentes:

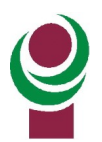

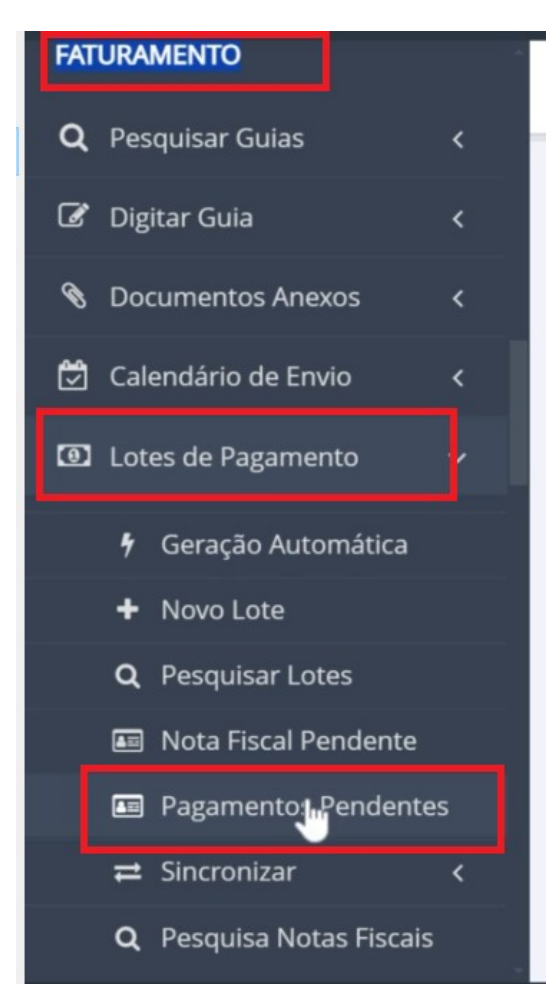

Será aberta a tela abaixo, selecionar a operadora IPAM e após clicar em Pesquisar:

#### FILTROS

| peradora*           |   |          |
|---------------------|---|----------|
| PAM - ANS nº 999991 | • |          |
|                     |   | J        |
|                     |   |          |
|                     |   | 🗸 🗸 Pesq |

Será listado o pagamento que está pendente o envio de nota fiscal, selecionar conforme abaixo e clicar em Prévia:

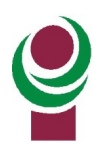

| Operadora*                              |                        |                 |  |  |  |  |
|-----------------------------------------|------------------------|-----------------|--|--|--|--|
| IPAM - ANS n° 999991                    |                        |                 |  |  |  |  |
|                                         |                        | ✓ Pesquisar     |  |  |  |  |
| PAGAMENTOS PENDENTES                    |                        |                 |  |  |  |  |
| 🖹 Ver Prévia 📑 Baixar Relatórios Prévia |                        |                 |  |  |  |  |
| Dat                                     | Status                 | Valor Pagamento |  |  |  |  |
| 28/02/2025                              | Aguardando Nota Fiscal | R\$ 181,24      |  |  |  |  |

#### Será aberta a tela abaixo com os valores para emissão da nota fiscal:

Prévia de Pagamento

#### BASES

| Tipo Serviço                                        | Valor<br>Base | Valor<br>COFINS | Valor<br>CSLL | Valor<br>INSS | Valor<br>IRRF | Valor<br>ISS | Valor<br>PIS | Valor<br>Líquido |
|-----------------------------------------------------|---------------|-----------------|---------------|---------------|---------------|--------------|--------------|------------------|
| Serviços de saúde, assistência médica e congêneres. | R\$ 181,24    | R\$ 0,00        | R\$ 0,00      | R\$ 0,00      | R\$ 2,17      | R\$ 0,00     | R\$ 0,00     | R\$ 179,07       |

#### LOTES

| Protocolo | Lote | Valor Apresentado | Valor Glosado | Valor Pago | Valor Taxa Administrativa | Tipo Lote |
|-----------|------|-------------------|---------------|------------|---------------------------|-----------|
| 107       | 8501 | R\$ 97,00         | R\$ 0,00      | R\$ 97,00  | R\$ 0,00                  | Consulta  |
| 106       | 8483 | R\$ 0,00          | -R\$ 84,24    | R\$ 84,24  | R\$ 0,00                  | SP/SADT   |

Para enviar a nota fiscal emitida ao IPAM, clicar no botão "Nova nota fiscal" conforme abaixo:

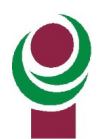

#### PAGAMENTOS PENDENTES

|                 | Ver Prévia 📗 Baixar Relatórios Prévia |        |            |                 |
|-----------------|---------------------------------------|--------|------------|-----------------|
|                 | Data Pagamento                        | Status |            | Valor Pagamento |
|                 | 28/02/2025                            | al     | R\$ 181,24 |                 |
| NO <sup>®</sup> | TAS FISCAIS<br>Nova Nota Fiscal       |        |            |                 |
|                 | J° Nota Fiscal                        |        | Status     | Vlr. Nota       |

Não existem registros.

Realizar o preenchimento dos campos abaixo e após clicar em Salvar:

O campo Vlr. Nota será o valor bruto da nota fiscal correspondendo ao campo Valor Base onde fora consultada a Prévia no passo anterior.

Nota Fiscal

| 12121      | 1 | R\$ 181, |
|------------|---|----------|
| missão*    |   |          |
| 18/11/2024 |   |          |

Será aberta a tela abaixo, realizar o upload da nota fiscal, e clicar em Incluir:

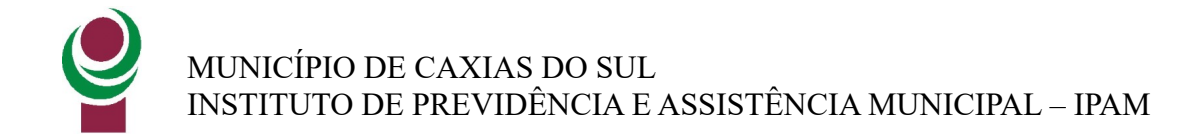

### Anexo de Documentos

×

Formatos de arquivo aceitos: DOC, DOCX, XLS, PDF, JPEG, PNG, ZIP, RAR

Tamanho máximo: 15 MB

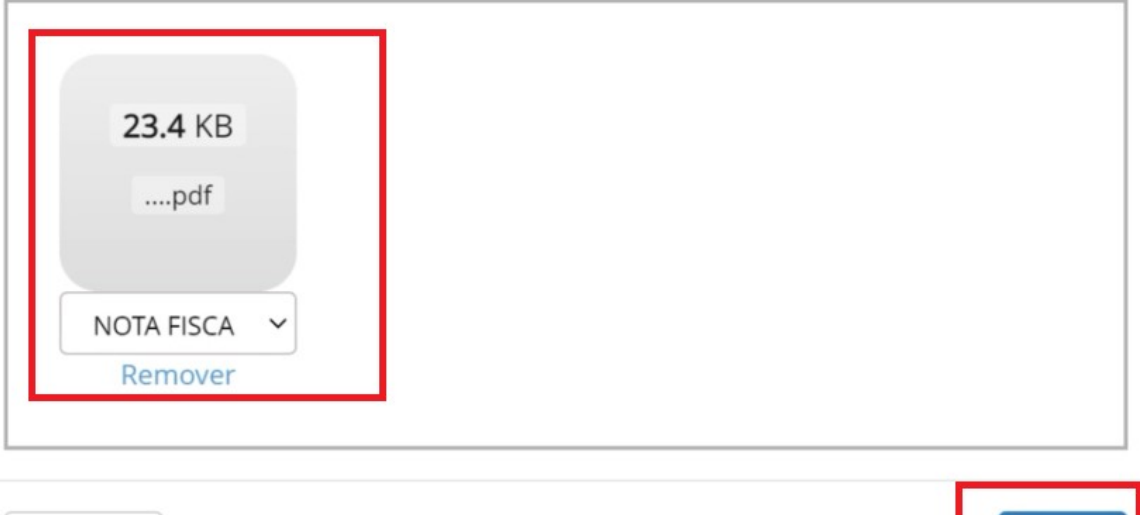

Cancelar

Após será aberta a tela abaixo, clicar em "Enviar Nota fiscal":

#### PAGAMENTOS PENDENTES

| 🖹 Ver Prévia 📗 🖹 Baixar Relatórios Prévia |                |                        |                 |
|-------------------------------------------|----------------|------------------------|-----------------|
|                                           | Data Pagamento | Status                 | Valor Pagamento |
|                                           | 28/02/2025     | Aguardando Nota Fiscal | R\$ 181,24      |

#### NOTAS FISCAIS

| Nova Nota Fiscal | 🕼 Editar Nota Fiscal | 혭 Excluir Nota Fiscal | 🖪 Enviar Nota Fiscal | 📥 Baixar No | ota Fiscal |
|------------------|----------------------|-----------------------|----------------------|-------------|------------|
| Nº Nota Fiscal   |                      |                       | Status               |             | Vir. Nota  |
| 12121            |                      |                       |                      |             | R\$ 181,24 |

Com o envio realizado com sucesso será atualizado o Status da nota fiscal para "Em análise" conforme abaixo:

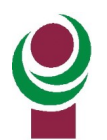

#### PAGAMENTOS PENDENTES

|         | Ver Prévia     Baixar Relatórios Prévia |            |              |            |  |  |  |  |  |  |
|---------|-----------------------------------------|------------|--------------|------------|--|--|--|--|--|--|
|         | Data Pagamento                          | Status     | Valor Pagame | ento       |  |  |  |  |  |  |
|         | 28/02/2025 Em Análise                   |            |              |            |  |  |  |  |  |  |
| NO<br>Ł | TAS FISCAIS<br>Baixar Nota Fiscal       |            |              |            |  |  |  |  |  |  |
|         | Nº Nota Fiscal                          | Status     |              | Vlr. Nota  |  |  |  |  |  |  |
|         | 12121                                   | Em Análise |              | R\$ 181,24 |  |  |  |  |  |  |

Após o IPAM fará a análise desta nota fiscal. A mesma poderá não ser aceita por algum motivo, portanto é necessário acompanhar se a mesma foi aceita pelo IPAM.

## 12. Como visualizar relatório dos valores pagos e glosados pelo IPAM?

### 12.1 Demonstrativo de Análise de conta

Utilizado para visualizar detalhes dos beneficiários, evento, valor glosado e código de glosa aplicada pelo IPAM.

Acessar opção de menu Faturamento→ Demonstrativos→ Análise de conta:

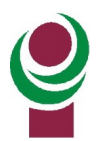

| FAT | URAMENTO                                                                                                    |                     |
|-----|----------------------------------------------------------------------------------------------------|---------------------|
| ۹   | Pesquisar Guias                                                                                                    | <                   |
| Ø   | Digitar Guia                                                                                                    | <                   |
| 8   | Documentos Anexos                                                                                                    | <                   |
| ٢   | Calendário de Envio                                                                                                  | <                   |
| 0   | Lotes de Pagamento                                                                                                   | <                   |
|     |                                                                                                    |                     |
| È   | Demonstrativos                                                                                                    | ~                   |
| 1   | Demonstrativos Q IRRF Prestador                                                                                      | ~                   |
|     | Demonstrativos          Q       IRRF Prestador         Q       Contribuição Federal                                  | ~                   |
|     | Demonstrativos<br>Q IRRF Prestador<br>Q Contribuição Federal<br>Q Análise de Conta                                   | ~                   |
|     | Demonstrativos  Q IRRF Prestador  Q Contribuição Federal  Q Análise de Conta  Q Declaração de Retençã de INSS Mensal | <ul><li>✓</li></ul> |

Será aberta a tela abaixo, será necessário informar o número do protocolo e após clicar em "Baixar demonstrativo":

| FILTROS              |                                     |
|----------------------|-------------------------------------|
| Operadora*           |                                     |
| IPAM - ANS n° 999991 | •                                   |
| Protocolo*           |                                     |
|                      |                                     |
|                      |                                     |
|                      | 📥 Baixar Demonstrativo 📥 Baixar XML |

Será impresso o modelo de relatório abaixo:

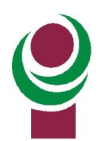

|                                    |                              |                                           |                       | DEMONSTR                       | ATIVO DE                     | ANALISE DE         | CONTA               |                                 | z-N*: 21                  | 9911                          |                         |
|------------------------------------|------------------------------|-------------------------------------------|-----------------------|--------------------------------|------------------------------|--------------------|---------------------|---------------------------------|---------------------------|-------------------------------|-------------------------|
| 1 - Registro ANS<br>555551         | 3 - Nome da Ope<br>BENNER CO | NECTA                                     |                       |                                |                              |                    |                     | 4 - CNPJ<br>33683               | da Operadora<br>111000107 | 5 - Data<br>29                | de emissă<br>/11/2023   |
| Dados do Presta                    | dor                          |                                           |                       |                                |                              |                    |                     |                                 |                           |                               |                         |
| 6 - Codigo na Opera<br>25026       | adera<br>1022000190          | 7 - Nome do                               | Contratado            |                                |                              |                    |                     |                                 |                           | 8 - Códi<br>9                 | go CNES<br>999999       |
| Dados do Lote/Pr                   | rotocolo                     |                                           |                       |                                |                              |                    |                     |                                 |                           |                               |                         |
| 9 - Numero do Lote                 | 6994                         | 10 - Número                               | do Protocolo<br>59548 | 11 -<br>28/                    | Data do Protocolo<br>11/2023 | •                  | 12 - Código da Glos | a de Protecelo                  | 13 - Cód                  | igo da Situação do Proto<br>6 | colo                    |
| Dados da Guia                      |                              |                                           |                       |                                |                              |                    |                     |                                 |                           |                               |                         |
| 14 - Número da Gui<br>52513        | ia no Prestador              |                                           |                       | 15 - Número da Guis<br>1747802 | Atribuido pela o             | peradora           |                     | 16 - Senha                      |                           |                               |                         |
| 48 - Nome Social d                 | o Beneficiário               |                                           |                       |                                |                              |                    |                     |                                 |                           |                               |                         |
| 17 - Nome do benel<br>BENEFICIÁRIO | ficiário<br>BENNER CONE      | CTA                                       |                       |                                |                              |                    |                     | 18 - Número da C<br>07005033330 | arteira<br>00280          |                               |                         |
| 19 - Data de Inicie<br>29/1        | do Faturamento<br>1/2023     | 20 - Hora do Inici                        | o do Faturamento      | 21 - Data do Fim d             | io Faturamento               | 22 - Hora do Fi    | m do Faturamento    | 23 - Código da                  | Glosa da Guia             | 24 - Código da Situaça<br>6   | io da Guia              |
| 25-Data de realizaçã               | io 26-Tabela                 | 27-Código do procedi<br>Item assistencial | imento/ 28-Descriç    | ção                            | 29-Grau<br>Participação      | 30-Valor Informado | 31-Quant. Executad  | a 32-Valor Proce                | essado 33-Va              | lor Liberado 34-Valor Glo     | sa 35-Códig<br>da Glosa |
| 1. 21/11/2023                      | 22                           | 10101012                                  | Consulta e            | em consultorio (no ho          |                              | 80                 | .00                 | 1                               | 80.00                     | 80.00                         |                         |
| Total da Guia                      |                              |                                           |                       |                                |                              |                    |                     |                                 |                           |                               |                         |
| 36-Valor Informado                 | o da Guia(RS)                | 80,00                                     | 37-Valor Processad    | do da Guia(RS)                 | 80,00                        | 38-Valor Liberade  | o da Guia(R\$)      | 80,0                            | 39-Valor Glo              | sa da Guia(RS)                | 0,0                     |
| Total do Protocol                  | lo                           |                                           |                       |                                |                              |                    |                     |                                 |                           |                               |                         |
| 40-Valor Informado                 | do Protocolo(RS)             | 80,00                                     | 41-Valor Processad    | do do Protocolo(R\$)           | 80,00                        | 42-Valor Liberado  | do Protocolo(R\$)   | 80,0                            | 43-Valor Glor             | sa do Protocolo(R\$)          | 0,0                     |
| Total Geral                        |                              |                                           |                       |                                |                              |                    |                     |                                 |                           |                               |                         |
| 44-Valor Informado                 | Geral(R\$)                   |                                           | 45-Valor Processad    | do Geral(R\$)                  | 80.00                        | 46-Valor Liberado  | o Geral(R\$)        |                                 | 47-Valor Glo              | sa Geral(R\$)                 |                         |

Para os prestadores que realizam o envio do faturamento através de arquivo xml, também terá disponível a opção para "Baixar xml".

### 12.2 Demonstrativo análise de pagamento

Acessar opção de menu Faturamento→ Demonstrativos→ Análise de pagamento→ Pagamentos:

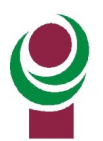

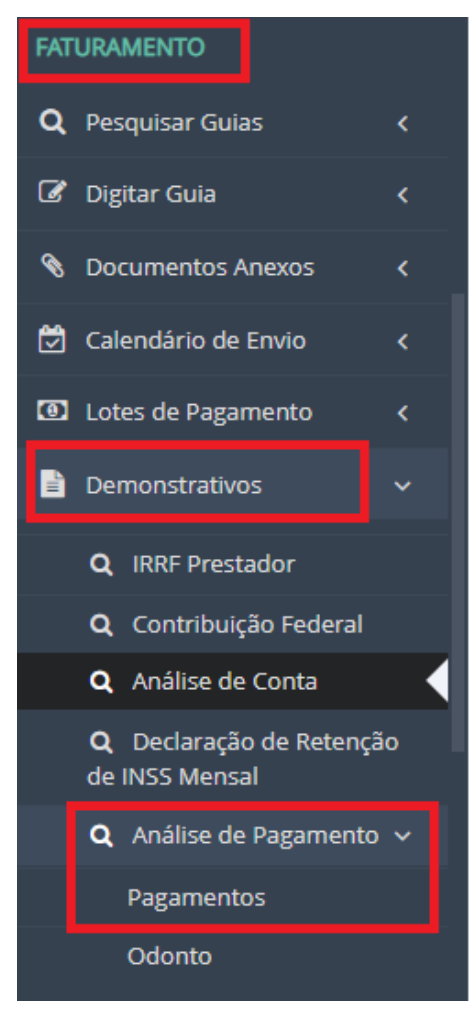

Será aberta a tela abaixo, poderá ser realizado o filtro por data de pagamento ou por competência, após clicar em "Baixar demonstrativo":

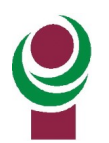

| FILTROS               |                 |   |                        |              |
|-----------------------|-----------------|---|------------------------|--------------|
| Operadora*            |                 |   |                        |              |
| IPAM - ANS nº 999991  |                 | Ŧ |                        |              |
| Período               |                 |   |                        |              |
| Por Data de Pagamento | Por Competência |   |                        |              |
| Data de Pagamento     |                 |   |                        |              |
|                       |                 |   |                        |              |
|                       |                 |   |                        | 1            |
|                       |                 |   | 🛓 Baixar Demonstrativo | 📥 Baixar XML |

Obs.: A data de pagamento deverá ser a data prevista do período, será o último dia útil do mês.

Para os prestadores que realizam o envio do faturamento através de arquivo xml, também terá disponível a opção para "Baixar xml".

Será apresentado o demonstrativo de pagamento no modelo abaixo:

|                                           |                                                 | DEMO                                        | NSTRATIVO                   | DE PAGA                 | MENTO                         | 2-N*: 68494                         |                                   |
|-------------------------------------------|-------------------------------------------------|---------------------------------------------|-----------------------------|-------------------------|-------------------------------|-------------------------------------|-----------------------------------|
| 1 - Registro ANS<br>555551                | 3 - Nome da Operadora<br>BENNER CONECTA         |                                             |                             |                         | 4 - CNPJ 4<br>3368311         | a Operadora<br>11000107             | 5 - Data de emissão<br>29/11/2023 |
| Dados do Prestador                        |                                                 |                                             |                             |                         |                               |                                     |                                   |
| 6 - Codigo na Operadora<br>25028022000190 | 7 - Nome do                                     | Contratado                                  |                             |                         |                               |                                     | 8 - Código CNES<br>9999999        |
| Dados do Pagamento                        |                                                 |                                             |                             |                         |                               |                                     |                                   |
| 9 - Data do Pagamento<br>30/11/2023       | 10 - Forma de Pagament<br>3 - Boleto Bancário / | o<br>DDA                                    | 11                          | - Banco                 | 12 - Agência                  | 13 - Conta                          |                                   |
| Dados do Resumo                           |                                                 |                                             |                             |                         |                               |                                     |                                   |
| 14-Data de Protocolo                      | 15-Número do Protocolo                          | 16-Número do Lote                           | 17-Valor Info               | rmado                   | 18-Valor Processado           | 19-Valor Liberado                   | 20-Valor da Glosa                 |
| 28/11/2023<br>Dados da Guia               | 59548                                           | 6994                                        |                             | 80.00                   | 80.00                         | 80.0                                | 0.00                              |
| 44 - Número da Guia no Pr                 | estador<br>52513                                | 45 - Número da Guia Atribuído pela          | Operadora<br>1747802        | 46 - Senha              |                               | 47 - Tipo de Pagam                  | ento                              |
| 48 - Valor Processado                     | 80,00                                           | 49 - Valor Liberado                         | 80,00                       | 50 - Valor da Gio       | 1 <b>0</b>                    | 0,00                                |                                   |
| Valores Brutos por Data                   | de Pagamento                                    |                                             |                             |                         |                               |                                     |                                   |
| 21 - Valor Total Informado                | por Data de Pagamento (R\$)<br>80.00            | 22 - Valor Total Processado por Da          | ta de Pagamento (R<br>80.00 | 5) 23 - Valor Total     | Liberado por Data de Pagame   | nto (R\$) 24 - Valor Total Gio      | osa por Data de Pagamento (RS)    |
| Demais Débitos / Crédit                   | os por Data de Pagamento                        | 2                                           |                             |                         |                               | 00,00                               |                                   |
| 25-Indicação 2                            | 6-Código do Débito/Crédito                      | 27-Descrição do Débito/Crédito              |                             |                         |                               | 28-V                                | alor                              |
| Valores Liquidos por Da                   | ata de Pagamento                                |                                             |                             |                         |                               |                                     |                                   |
| 29 - Valor Total dos Demai                | s Débitos por Data de Pagam                     | ento (RS) 30 - Valor Total de Demai<br>0,00 | is Créditos por Data        | de Pagamento (RS<br>0,0 | i) 31 - Valor Final a Receber | por Data de Pagamento (RS)<br>80,00 |                                   |
| Valores Totais do Demo                    | enstrativo - Bruto                              |                                             |                             |                         |                               |                                     |                                   |
| 32 - Valor Total Informado                | (RS) 33 -<br>80.00                              | Valor Total Processado (R\$)                | 80.00                       | Total Liberado (R       | \$) 35 - V<br>80,00           | alor Total Glosa (R\$)              | 0.00                              |
| Demais Débitos / Crédit                   | os do Demonstrativo                             |                                             |                             |                         |                               |                                     |                                   |
| 36-Indicação 37-C                         | ódigo do Débito/Crédito 3                       | 8-Descrição do Débito/Crédito               |                             |                         |                               | 39-Valor                            |                                   |
| 40 - Valor Total de Demais                | Débitos (RS)<br>0.00                            | 41 - Valor Total de Demais Créditos         | (R\$)                       | 42 - Valor Final a      | Receber (R\$)                 | 80.00                               |                                   |
| 43 - Observação / Justific                | ativa                                           | •<br>•                                      | 3,00                        |                         |                               |                                     |                                   |
|                                           |                                                 |                                             |                             |                         |                               |                                     |                                   |

## 13. Como realizar recurso de glosa?

Caso o IPAM não tenha realizado o pagamento de determinado atendimento, o prestador de serviço poderá realizar a solicitação do recurso de glosa para revisão do valor. É disponibilizado ao prestador o prazo de 60 dias após o pagamento para realizar esta operação no Portal.

Importante: Todos os recursos de glosa deverão ser realizados através do Portal da Saúde.

## 13.1 Etapa 1: Encontrar Lote de Pagamento

Acessar Lotes de pagamento→ Pesquisar Lotes

| FATURAMENTO              |    |
|--------------------------|----|
| <b>Q</b> Pesquisar Guias | <  |
| 🕜 Digitar Guia           | <  |
| Ocumentos Anexos         | <  |
| 🗑 Calendário de Envio    | <  |
| Lotes de Pagamento       | ~  |
| 🐐 Geração Automática     |    |
| + Novo Lote              |    |
| <b>Q</b> Pesquisar Lotes |    |
| Nota Fiscal Pendente     |    |
| Pagamentos Pendente      | 25 |

Será aberta a tela abaixo, com a lista dos últimos lotes enviados, caso deseje filtrar outro lote, clicar em Filtrar:

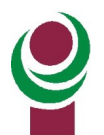

| LO        | TES I  | NCONTRADOS | ;             |         |                     |           |                          | (m)<br>M         |
|-----------|--------|------------|---------------|---------|---------------------|-----------|--------------------------|------------------|
| ₹<br>8 re | Filtra |            | e             |         |                     |           |                          |                  |
|           |        | Operadora  | Data Inclusão | Nº Lote | Situação Lote       | Protocolo | Situação Protocolo       | Tipo de Guia     |
| O         |        | IPAM       | 13/11/2024    | 8501    | Enviado à operadora | 107       | Enviada para a operadora | Consulta         |
| O         |        | IPAM       | 13/11/2024    | 8500    | Aberto              |           | Não enviado              | Consulta         |
| Ø         |        | IPAM       | 07/11/2024    | 8483    | Enviado à operadora | 106       | Enviada para a operadora | Cobrança SP/SADT |
| O         |        | IPAM       | 06/11/2024    | 8482    | Aberto              |           | Não enviado              | Consulta         |
| O         |        | IPAM       | 06/11/2024    | 8481    | Aberto              |           | Não enviado              | Consulta         |
| O         |        | IPAM       | 06/11/2024    | 8470    | Enviado à operadora | 103       | Pagamento efetuado       | Consulta         |
| O         |        | IPAM       | 30/10/2024    | 8436    | Enviado à operadora | 97        | Enviada para a operadora | Consulta         |
| O         |        | IPAM       | 30/10/2024    | 8435    | Aberto              |           | Não enviado              | Cobrança SP/SADT |

Será aberta a tela abaixo, onde poderá ser informado qualquer tipo de filtro a critério do usuário em sua pesquisa, poderá ser informado o nº do lote, protocolo, por tipo de guia, por situação do protocolo e por período de registros, após clicar em Pesquisar:

| LOTES    | s ei  | NCONTRADOS    |               |                      |               |           |                    |             | La Carta    |
|----------|-------|---------------|---------------|----------------------|---------------|-----------|--------------------|-------------|-------------|
| + Na     | ovo I | Lote          |               |                      |               |           |                    |             |             |
| Operad   | ora   |               |               | N° Lote              |               | Protocolo | т                  | ipo de Guia |             |
| IPAM     | - AN  | NS n° 999991  | ¥             |                      |               |           |                    |             | •           |
| Situação | o do  | Protocolo     |               | Periodo de Registro: | 5             |           |                    |             |             |
|          |       |               |               | 20/10                | /2024 Ato     | 20/11/2   | 024                |             |             |
|          |       |               |               |                      |               |           |                    | 🗙 Cancela   | ✓ Pesquisar |
| 3 result | ado   | s encontrados |               |                      |               |           |                    |             |             |
|          |       | Operadora     | Data Inclusão | Nº Lote              | Situação Lote | Protocolo | Situação Protocolo | Tic         | o de Guia   |

## 13.2 Etapa 2: Visualizar Detalhes do Lote

Para prosseguir com o recurso de glosa deverá ser clicado na caixa de seleção conforme abaixo, após serão habilitados os botões acima, clicar em "Detalhes do Lote":

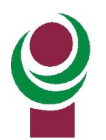

| LOTE       | S ENCONTRADOS      | _                   |                |                   |              |             |                   |              | (n)               |
|------------|--------------------|---------------------|----------------|-------------------|--------------|-------------|-------------------|--------------|-------------------|
| <b>+</b> N | ovo Lote 🛛 📥 Gerai | r Relatório do Lote | 🖹 Detalhes do  | o Lote            | izar Situaçã | o Protocolo |                   |              |                   |
| Opera      | dora               | N <sup>i</sup> Lot  |                |                   | Protoc       | olo         |                   | Tipo de Guia |                   |
| IPAN       | l - ANS nº 999991  | <b>v</b>            |                |                   |              |             |                   |              | ¥                 |
| Situaçâ    | io do Protocolo    | Period              | o de Registros |                   |              |             |                   |              |                   |
|            |                    |                     | 20/10/2        | 2024              | Até          | 20/11/20    | 024               |              |                   |
|            |                    |                     |                |                   |              |             |                   |              |                   |
|            |                    |                     |                |                   |              |             |                   | 🗙 Car        | celar 🗸 Pesquisar |
|            |                    |                     |                |                   |              |             |                   |              |                   |
| 8 resul    | tados encontrados  |                     |                |                   |              |             |                   |              |                   |
| (          | Operadora          | Data Inclusão       | Nº Lote        | Situação Lote     |              | Protocolo   | Situação Protoco  | olo          | Tipo de Guia      |
| 0          | 🖌 IP/ M            | 13/11/2024          | 8501           | Enviado à operado | ra           | 107         | Enviada para a op | eradora      | Consulta          |
| •          | IPAM               | 13/11/2024          | 8500           | Aberto            |              |             | Não enviado       |              | Consulta          |

## 13.3 Etapa 3: Criar Lote de Recurso de Glosa

Será apresentada a tela abaixo, onde será possível visualizar os valores informados, valor glosado, após clicar no botão "Recurso de glosa":

|                        | Demonstrativo de Análise de Conta | Atualizar Situação Protocolo ( Capa do L | Lote Troca de Mensagen C Recurso de Glos |
|------------------------|-----------------------------------|------------------------------------------|------------------------------------------|
| Detalhes               |                                   |                                          |                                          |
| Nº Lote                | Situação do Lote                  |                                          |                                          |
| 6984                   | Enviado à operado                 | ora                                      | ٠                                        |
| Data Inclusão          | Data Fechamento                   |                                          |                                          |
| 28/11/2023             | 28/11/2023                        |                                          |                                          |
| Enviar Até (Calendário | ) Data Envio                      | Data Pagament                            | 10                                       |
|                        | 28/11/2023                        |                                          |                                          |
| Operadora              |                                   |                                          | Tipo de Guia                             |
| MediBenner   5555      | 51                                |                                          | Cobrança SP/SADT                         |
| Protocolo              | Situação Protocolo                |                                          |                                          |
| 59547                  | Pagamento efetua                  | do                                       |                                          |
| /lr. Informado         | Vir. Processado                   | Vlr. Glosado                             | Vir. Liberado                            |
|                        | R\$ 110.00                        | R\$ 135.00                               | R\$ 0.00                                 |

Será apresentada a mensagem de confirmação abaixo, clicar em "Sim, incluir novo recurso":

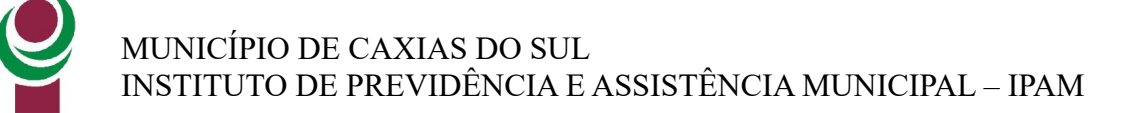

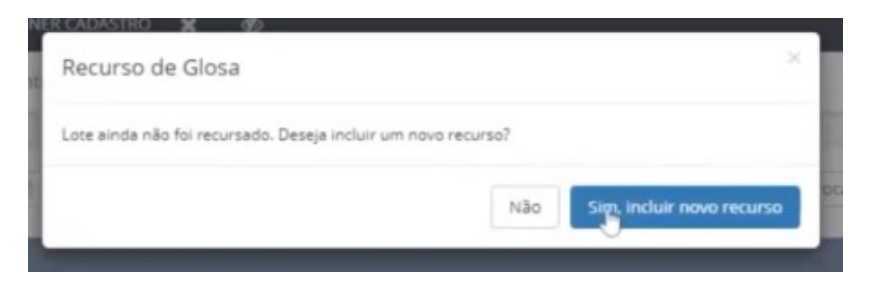

## 13.4 Etapa 4: Visualizar motivos de glosas IPAM - Guia

Na próxima tela será apresentada as informações do lote de recurso e na área de "Guias com glosas a recursar" serão listadas as guias com glosas que poderão ser recursadas. Para visualizar o motivo da glosa, clicar na caixa de seleção da guia desejada e após clicar em "Exibir detalhes das glosas":

| UIAS   | COM GLOSAS A RECURSA        | R                      |                             | -             |              |               |
|--------|-----------------------------|------------------------|-----------------------------|---------------|--------------|---------------|
| C Recu | ırsar Lote 🛛 C Recursar Guk | Q Buscar Procedimentos | Exobir Detailhes das Glosas |               | Pesquisa     | ar -          |
|        | Nº Guia Prestador           | Glosas                 | Vir. Processado             | Vir. Liberado | VIr. Glosado | Vir. Recursad |
| )      | 52476                       | 1714, 2607             | R\$80,00                    | R\$0,00       | R\$100,00    | R\$0,00       |
| 1      | 52477                       | 1714, 2607             | R\$30,00                    | R\$0,00       | R\$35,00     | R\$0,00       |

DOCUMENTOS ANEXOS DA GUIA SELECIONADA

Na próxima tela será apresentado o descritivo das glosas realizadas pelo IPAM:

|        |                                              | Pesquisar |
|--------|----------------------------------------------|-----------|
| Código | Descrição                                    |           |
| 1714   | VALOR DO SERVIÇO SUPERIOR AO VALOR DE TABELA |           |
| 2607   | COBRANÇA DE HONORÁRIOS EM DUPLICIDADE.       |           |

## 13.5 Etapa 5: Recursar guia ou por procedimento

O recurso de glosa poderá ser realizado em <u>nível de guia (recurso do valor total)</u> ou <u>por</u> procedimento (recurso de valor total ou parcial).

• Recurso por Guia:

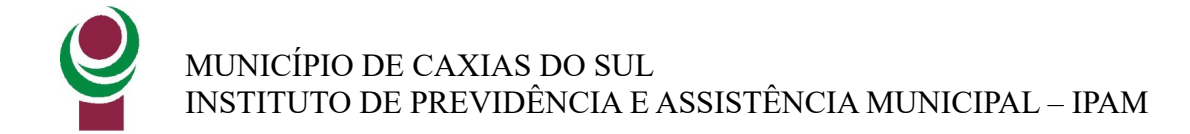

Após compreender o motivo do recurso, fechar a tela de descrição das glosas e com a guia selecionada, clicar em "Recursar Guia":

| Recur | rsar Lote | C Recursar Guia | Q. Buscar Procedimentos | 🗮 Exibir Detalhes das Glosas |               |
|-------|-----------|-----------------|-------------------------|------------------------------|---------------|
| 9     | Nº Guia P | Prestador       | Glosas                  | Vir. Processado              | Vir. Liberado |
|       | 52476     |                 | 1714, 2607              | R\$80,00                     | R\$0,00       |
|       | 52477     |                 | 1714, 2607              | R\$30,00                     | R\$0,00       |

DOCUMENTOS ANEXOS DA GUIA SELECIONADA

Será aberta a tela abaixo, para cada motivo de glosa realizar o preenchimento da justificativa e após clicar em "Salvar Justificativas":

| Justificar a Nível o | de Guia                         |                     | ×          |
|----------------------|---------------------------------|---------------------|------------|
| Vir. Glosado         |                                 |                     |            |
|                      | R\$ 100.00                      |                     |            |
| 1714: VALOR DO SERV  | IÇO SUPERIOR AO VALOR DE TABELA |                     |            |
| teste                |                                 |                     |            |
| 2607: COBRANCA DE H  | IONORÁRIOS EM DUPLICIDADE.      |                     |            |
| lustificativa        |                                 |                     | _          |
| teste                |                                 |                     |            |
|                      |                                 |                     |            |
|                      |                                 | Descartar Alteraçõe | (Bentherer |

#### **Recurso por procedimentos:**

Com a guia selecionada, clicar em "Buscar procedimentos", na área "Procedimentos da guia selecionada com glosa a recursar" serão listados. Clicar na caixa de seleção do procedimento que se deseja recursar e clicar em "Recursar procedimento":

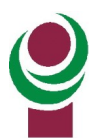

| and the second second                                                                                                    | lecursar             | Lote C Recursar Guia | <b>Q</b> Buscar Procedimentos | 🗮 Exibir Detalhes das Glosa | s             |          |
|----------------------------------------------------------------------------------------------------|----------------------|----------------------|-------------------------------|-----------------------------|---------------|----------|
|                                                                                                    | Ø                    | Nº Guia Prestador    | Glosas                        | Vir. Processado             | VIr. Liberado | Vir. Glo |
|                                                                                                    |                      | 52476                | 1714, 2607                    | R\$80,00                    | R\$0,00       | R\$100,0 |
|                                                                                                    |                      | 52477                | 1714, 2607                    | R\$30,00                    | R\$0,00       | R\$35,00 |
| <ul><li></li><li></li></ul> | ncluir Ar<br>Nº Docu | nexo<br>umento       | Descriçã                      | io                          | Data do Anexo |          |
| Não e                                                                                                    | existem              | registros.           |                               |                             |               |          |
| PROC                                                                                                    | CEDIM<br>Recursar    | Procedimento         | NADA COM GLOSAS A R           | ECURSAR                     |               |          |

Será aberta a tela abaixo, preencher o Valor do recurso, informar as justificativas das negações e após clicar em "Salvar Justificativas":

| Giosado                                     |                   | Vir. Recursado |           |  |
|---------------------------------------------|-------------------|----------------|-----------|--|
|                                             | R\$ 100,00        |                | R\$ 80,00 |  |
| teste<br>07: COBRANÇA DE HOP<br>stificativa | NORÁRIOS EM DUPLI | ICIDADE.       |           |  |

## 13.6 Etapa 6: Incluir anexo no recurso de determinada guia

Caso seja necessário anexar alguma documentação para comprovar o recurso desta guia, com ela selecionada, na área abaixo em "Documentos anexos da guia selecionada" clicar em "Incluir Anexo":

| •                        | Nº Guia Prestador    | Classe     |                 |               |              |
|--------------------------|----------------------|------------|-----------------|---------------|--------------|
| 0                        |                      | Glosas     | Vir. Processado | Vir. Liberado | Vir. Glosado |
|                          | 52476                | 1714, 2607 | R\$80,00        | R\$0,00       | R\$100,00    |
|                          | 52477                | 1714, 2607 | R\$30,00        | R\$0,00       | R\$35,00     |
| Nº Docu<br>Não existem n | umento<br>registros. | Descriçã   | o -             | Data do Anexo |              |

Na tela abaixo clicar na área para realizar o envio do arquivo, após selecionar o tipo do anexo e clicar em "Incluir":

| Anexo de Documentos                                         | ×       |
|-------------------------------------------------------------|---------|
| Formatos de arquivo aceitos: TODOS<br>Tamanho máximo: 15 MB |         |
| 0.1 MB<br>teste.pdf                                         |         |
| 05-JUSTIFICA V<br>Remover                                   |         |
| Cancelar                                                    | Incluir |

## 13.7 Etapa 7: Enviar recurso

Realizar este procedimento para tantas as guias que se deseja recursar e após no topo da página clicar em "Enviar Recurso":

|                           |               |                  |                    |                      | Ing                |
|---------------------------|---------------|------------------|--------------------|----------------------|--------------------|
| Nº Guia Prestador         | Data Inclusão | Data de Envio    | Nível do Recurso   | Sequência Recurso    | Origem Recurso Glo |
| 52538                     | 29/11/2023    |                  | Em digitação       | 1                    | Portal Conecta     |
| Situação do Recurso       |               | Data da Situação | Data de Pagamento  | Protocolo do Recurso |                    |
| Não enviado               |               | 23/11/2023       |                    |                      |                    |
| Operadora                 |               | Lote Original    | Protocolo Original | Protocolo Rec        | ursado             |
| MediBenner - ANS nº 55555 | 1             | 6984             | 59547              | 59547                |                    |
| /lr. Informado            | Vir. Glosado  | Vlr. Liberado    | VIr. Recursado     | Vir. Acatado         |                    |
| R\$ 135.00                | R\$ 135,00    | R\$ 0.00         | R\$ 135.00         | R\$ 0.00             |                    |

Após enviar, para confirmar se o lote foi enviado com sucesso, será atualizado no campo "Situação do Recurso" com a descrição "Enviado":

| RECURSO DE GLOSA           |               |                  | Detalhes do Lote de Pagan | nento 🔶 Verificar | situação do envio 🛛 C 🖻 |
|----------------------------|---------------|------------------|---------------------------|-------------------|-------------------------|
| Nº Guia Prestador          | Data Inclusão | Data de Envio    | Nível do Recurso          | Sequência Rec     | curso Orige             |
| 52540                      | 29/11/2023    | 29/11/2023       | Eventos                   | 1                 | Por                     |
| Situação do Recurso        |               | Data da Situação | Data de Pagamento         | Protocolo do F    | Recurso                 |
| Enviando                   |               | 29/11/2023       | ii ii                     |                   |                         |
| Operadora                  |               | Lote Original    | Protocolo Original        |                   | Protocolo Recursado     |
| MediBenner - ANS nº 555551 |               | 6984             | 59547                     |                   | 59547                   |
| Vlr. Informado             | Vir. Glosado  | Vir. Liberado    | Vir. Recursado            | Vir. Acatado      |                         |
| R\$ 135.00                 | R\$ 135,0     | RSC              | .00 R\$ 115.              | 00                | R\$ 0,00                |

## 13.8 Etapa 8: Imprimir Capa do Lote

Após realizar o envio do recurso será apresentada a opção "Impressão Recurso" realizar a impressão de 2 vias, e realizar a entrega no IPAM junto com a documentação física se houver.

## 13.9 Como excluir recurso de glosa?

Caso deseje excluir o recurso clicar no botão "Excluir Recurso":

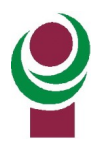

| RECORSO DE GLOSA        |                |                  | I Detaines do Lot  | e de Pagamento       | ecuiso i permiar Recuiso |
|-------------------------|----------------|------------------|--------------------|----------------------|--------------------------|
| Nº Guia Prestador       | Data Inclusão  | Data de Envio    | Nível do Recurso   | Sequência Recurso    | Origem Recurso Glosa     |
| 52538                   | 29/11/2023     | H                | Em digitação       | 1                    | Portal Conecta           |
| Situação do Recurso     |                | Data da Situação | Data de Pagamento  | Protocolo do Recurso |                          |
| Não enviado             |                | 23/11/2023       |                    |                      |                          |
| Operadora               |                | Lote Original    | Protocolo Original | Protocolo R          | ecursado                 |
| MediBenner - ANS nº 555 | 5551           | 6984             | 59547              | 59547                |                          |
| Vlr. Informado          | Vir. Glosado   | Vlr. Liberado    | Vir. Recursado     | Vir. Acatado         |                          |
| R\$ 135                 | .00 R\$ 135,00 | R\$ 0.00         | R\$ 135,00         | R\$ 0,0              | 0                        |

## 14 . Como imprimir declaração de Retenção de INSS Mensal:

Acessar opção de menu Faturamento→ Demonstrativos→ Declaração de Retenção de INSS Mensal:

| FAT | URAMENTO                                          |    |  |  |
|-----|---------------------------------------------------|----|--|--|
| ۹   | Pesquisar Guias                                   | ¢  |  |  |
| Ø   | Digitar Guia                                      | ٢  |  |  |
| 8   | Documentos Anexos                                 | \$ |  |  |
| ٢   | Calendário de Envio                               | \$ |  |  |
| ۲   | Lotes de Pagamento                                | ٢  |  |  |
| ľ   | Demonstrativos                                    | ,  |  |  |
|     | <b>Q</b> IRRF Prestador                           |    |  |  |
|     | <b>Q</b> Contribuição Federal                     |    |  |  |
|     | <b>Q</b> Análise de Conta                         |    |  |  |
|     | <b>Q</b> Declaração de Retenção<br>de INSS Mensal |    |  |  |
|     | <b>Q</b> Análise de Pagamento                     | /  |  |  |

Será aberta a tela abaixo, informar o mês e clicar em "Baixar demonstrativo":

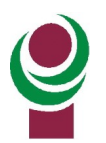

| FILTROS                            |     |                        |
|------------------------------------|-----|------------------------|
| Operadora*<br>IPAM - ANS n° 999991 | Mês |                        |
|                                    |     | 🛓 Baixar Demonstrativo |

## 15. Como imprimir guias TISS para realizar solicitação de exames ou procedimentos?

Guias utilizadas para o médico realizar a requisição de exames ou procedimentos.

No Portal da Saúde acessar menu Autorização→ Impressão de Guias TISS

Será aberta a tela abaixo onde poderá ser realizada a impressão dos modelos de guia TISS:

| I | PAM - ANS nº 99            | 9999-1 |  |
|---|----------------------------|--------|--|
|   |                            |        |  |
|   | Tipo de Guia               |        |  |
|   | Consulta                   | *      |  |
|   |                            | 9      |  |
|   |                            | ~      |  |
|   | Consulta                   |        |  |
|   | Anexo OPME                 |        |  |
|   | Solicit. SP/SADT           |        |  |
|   | Solicit. Internação        |        |  |
|   | Prorrogação/Complementação |        |  |
|   | Anexo Quimioterapia        |        |  |
|   | Anexo Radioterapia         |        |  |
|   | Tratamento Odontológico    |        |  |